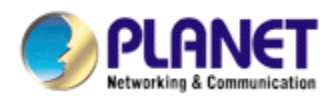

# Wired / Wireless Mega-Pixel CMOS PT IP Camera

# ICA-M220 / ICA-M220W

# **User's Manual**

Version: 2.00

Date: April, 2009

### Copyright

Copyright © 2009 by PLANET Technology Corp. All rights reserved. No part of this publication may be reproduced, transmitted, transcribed, stored in a retrieval system, or translated into any language or computer language, in any form or by any means, electronic, mechanical, magnetic, optical, chemical, manual or otherwise, without the prior written permission of PLANET.

PLANET makes no representations or warranties, either expressed or implied, with respect to the contents hereof and specifically disclaims any warranties, merchantability or fitness for any particular purpose. Any software described in this manual is sold or licensed "as is". Should the programs prove defective following their purchase, the buyer (and not PLANET, its distributor, or its dealer) assumes the entire cost of all necessary servicing, repair, and any incidental or consequential damages resulting from any defect in the software. Further, PLANET reserves the right to revise this publication and to make changes from time to time in the contents hereof without obligation to notify any person of such revision or changes.

All brand and product names mentioned in this manual are trademarks and/or registered trademarks of their respective holders.

#### **Federal Communication Commission Interference Statement**

This equipment has been tested and found to comply with the limits for a Class B digital device, pursuant to Part 15 of FCC Rules. These limits are designed to provide reasonable protection against harmful interference in a residential installation. This equipment generates, uses, and can radiate radio frequency energy and, if not installed and used in accordance with the instructions, may cause harmful interference to radio communications. However, there is no guarantee that interference will not occur in a particular installation. If this equipment does cause harmful interference to radio or television reception, which can be determined by turning the equipment off and on, the user is encouraged to try to correct the interference by one or more of the following measures:

- 1. Reorient or relocate the receiving antenna.
- 2. Increase the separation between the equipment and receiver.
- 3. Connect the equipment into an outlet on a circuit different from that to which the receiver is connected.
- 4. Consult the dealer or an experienced radio technician for help.

#### FCC Caution

To assure continued compliance. (example-use only shielded interface cables when connecting to computer or peripheral devices). Any changes or modifications not expressly approved by the party responsible for compliance could void the user's authority to operate the equipment. This device complies with Part 15 of the FCC Rules. Operation is subject to the Following two conditions: (1) This device may not cause harmful interference, and (2) this Device must accept any interference received, including interference that may cause undesired operation.

#### Federal Communication Commission (FCC) Radiation Exposure Statement

This equipment complies with FCC radiation exposure set forth for an uncontrolled environment. In order to avoid the possibility of exceeding the FCC radio frequency exposure limits, human proximity to the antenna shall not be less than 20 cm (8 inches) during normal operation.

#### Safety

This equipment is designed with the utmost care for the safety of those who install and use it. However, special attention must be paid to the dangers of electric shock and static electricity when working with electrical equipment. All guidelines of this and of the computer manufacture must therefore be allowed at all times to ensure the safe use of the equipment.

#### **CE Mark Warning**

This is a Class B product. In a domestic environment, this product may cause radio interference, in which case the user may be required to take adequate measures.

#### WEEE Regulation

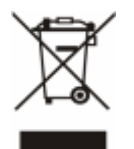

To avoid the potential effects on the environment and human health as a result of the presence of hazardous substances in electrical and electronic equipment, end users of electrical and electronic equipment should understand the meaning of the crossed-out wheeled bin symbol. Do not dispose of WEEE as unsorted municipal waste and have to collect such WEEE separately.

#### Revision

User's Manual for PLANET Wired/Wireless Mega-Pixel CMOS PT Internet Camera Model: ICA-M220 / ICA-M220W Rev: 2.0 (April. 2009) Part No. EM-ICAM220\_M220Wv2

# **Table of Content**

| 1. | Introduction                                    | 5  |
|----|-------------------------------------------------|----|
|    | 1.1 Overview                                    | 5  |
|    | 1.2 Features                                    | 5  |
|    | 1.3 Package Contents                            | 6  |
| 2. | Basic Setup                                     | 7  |
|    | 2.1 System Requirements                         | 7  |
|    | 2.2 Physical Description                        | 8  |
|    | 2.2.1 Front Panel                               | 8  |
|    | 2.2.2 Rear Panel                                | 9  |
|    | 2.2.3 Bottom Panel                              | 10 |
|    | 2.3 Hardware Installation                       | 11 |
|    | 2.3.1 Camera Physical Installation              | 11 |
|    | 2.3.2 Locate the IP Address of this IP Camera   | 13 |
|    | 2.4 Initial Utility Installation                | 17 |
|    | 2.5 Camera Admin locate PT Internet Camera      | 21 |
|    | 2.6 UPnP Function                               | 24 |
|    | 2.6.1 Windows XP                                | 24 |
|    | 2.6.2 Windows Vista                             | 28 |
|    | 2.7 Setup ActiveX to use the PT Internet Camera | 30 |
|    | 2.7.1 Internet Explorer 6 for Windows XP        | 30 |
|    | 2.7.2 Internet Explorer 7 for Windows XP        | 31 |
|    | 2.7.3 Internet Explorer 7 for Windows Vista     | 32 |
| 3. | Web-based Management Interface                  | 33 |
|    | 3.1 Introduction                                | 33 |
|    | 3.2 Connecting to PT Internet Camera            | 33 |
|    | 3.3 Camera Settings                             | 36 |
|    | 3.4 Pan and Tilt Settings                       | 40 |
|    | 3.4.1 Preset Points                             | 40 |
|    | 3.4.2 Grand Tour                                | 41 |
|    | 3.5 Network Settings                            | 43 |
|    | 3.5.1 LAN                                       | 43 |
|    | 3.5.2 WLAN (ICA-M220W only)                     | 45 |
|    | 3.5.3 Dynamic DNS                               | 47 |
|    | 3.5.4 UPnP                                      | 48 |
|    | 3.5.5 LoginFree                                 | 49 |
|    | 3.6 Motion Detection Setting                    | 50 |
|    | 3.6.1 Motion Detection                          | 50 |
|    | 3.6.2 Motion Region                             | 51 |
|    | 3.6.3 Email                                     | 53 |
|    | 3.6.4 FTP Configuration                         | 54 |
|    | 3.6.5 SD Card Configuration                     | 55 |
|    | 3.7 System Info                                 | 56 |
|    | 3.7.1 Camera Information                        | 56 |
|    | 3.7.2 Date / Time Setting                       | 57 |
|    | 3.7.3 Utilities                                 | 58 |

| 3.7.4 Status                               |  |
|--------------------------------------------|--|
| 3.8 Account Settings                       |  |
| 3.9 SDHC                                   |  |
| 3.9.1 Status                               |  |
| 3.9.2 Space Alarm                          |  |
| 3.9.3 File Management                      |  |
| Appendix A: Reset Factory Default Settings |  |
| Appendix B: PING IP Address                |  |
| Appendix C: DDNS Application               |  |
| Appendix D: ICA-M220 Series Specification  |  |
| •••                                        |  |

# 1. Introduction

Thank you for purchasing the Mega-Pixel CMOS PT Internet Camera. It is versatile and high image solution of surveillance application PT Internet Camera is also a stand-alone camera system with a built-in processor and web server that provides highest quality video and system performance.

## 1.1 Overview

This user's manual explains how to operate the Mega-Pixel CMOS PT Internet Camera from a computer, unless model name specified terms "PT Internet Camera" will be used for the two models. The user's manual is written to be read on the computer display. However, users might consider printing it out to access easily and read it before you operate the Network Camera. This guide shows how to quick set up the three cameras.

# 1.2 Features

- 1.3 Mega-Pixel CMOS sensor built-in
- Offers pan range of 350-degrees and tilt range of 120-degrees to control over network
- 2-Way audio with built-in microphone and additional external speaker
- Plug-N-Watch is able to simplify system integration in existing network environment
- Easy configuration: Network administrators can configure and manage via Windows-based utility or web interface
- Wireless model is compatible with IEEE 802.11n and backward compatible with IEEE 802.11b/g
- DDNS, PPPoE and FTP uploading supports more alternatives in surveillance network
- Motion Detection: the motion detection feature can monitor any suspicious movement in specific area
- Supports 3 video resolutions: MPEG4: XGA (1024 x 768), VGA (640 x 480),
   QVGA (320 x 240), MJEPG: SXGA (1280 x 1024), VGA (640 x 480), and QVGA (320 x 240)
- Anti-flicker function, eliminates flash caused by fluorescent lights, 50 / 60Hz selectable
- Supports UPnP, Windows XP (and above), automatically detects the IP camera in network neighborhood
- Sends captured picture and video by Email or FTP when motion is detected
- Built-in real-time clock, date and time information will be recorded with every captured picture / video clip
- Supports up to 16 users with different passwords for each user
- WEP / WPA / WPA2 Wireless data encryption (wireless model)
- Supports WPS function (wireless model)
- Supports SD card to save local recording video and image
- Cam Viewer Central management software supported

## **1.3 Package Contents**

IP Camera unit x 1 Power Adapter x 1 Ethernet cable x 1 Quick Installation Guide x 1 User's manual CD x 1 Accessories Package x 1 Antenna x 2 (ICA-M220W)

## **V**Note

- 1. If any of the above items are missing, please contact your dealer immediately.
- 2. Using the power supply that is not the one included in unit packet will cause damage and void the warranty for this product.

# 2. Basic Setup

This chapter provides details of installing and configuring the PT Internet Camera

# 2.1 System Requirements

| Network Interface | 10/100M Base-TX Ethernet                                                        |  |  |
|-------------------|---------------------------------------------------------------------------------|--|--|
| Monitoring System | Recommended for Internet Explorer 6.0 or later                                  |  |  |
| System Hardware   | CPU: Pentium 4, 3.0GHz or above                                                 |  |  |
|                   | Memory Size : 512 MB (512 MB or above Recommended )                             |  |  |
|                   | VGA card resolution : 1024 x 768 or above                                       |  |  |
|                   | VGA card memory : 64 MB or above                                                |  |  |
|                   | (At least 128 MB for Megs-pixel resolution)                                     |  |  |
|                   | • Network bandwidth: In VGA resolution mode, minimum upload bandwidth is 1Mbps. |  |  |

## **V**Note

The listed information is minimum system requirements only. Actual requirement will vary depending on the nature of your environment.

# 2.2 Physical Description

## 2.2.1 Front Panel

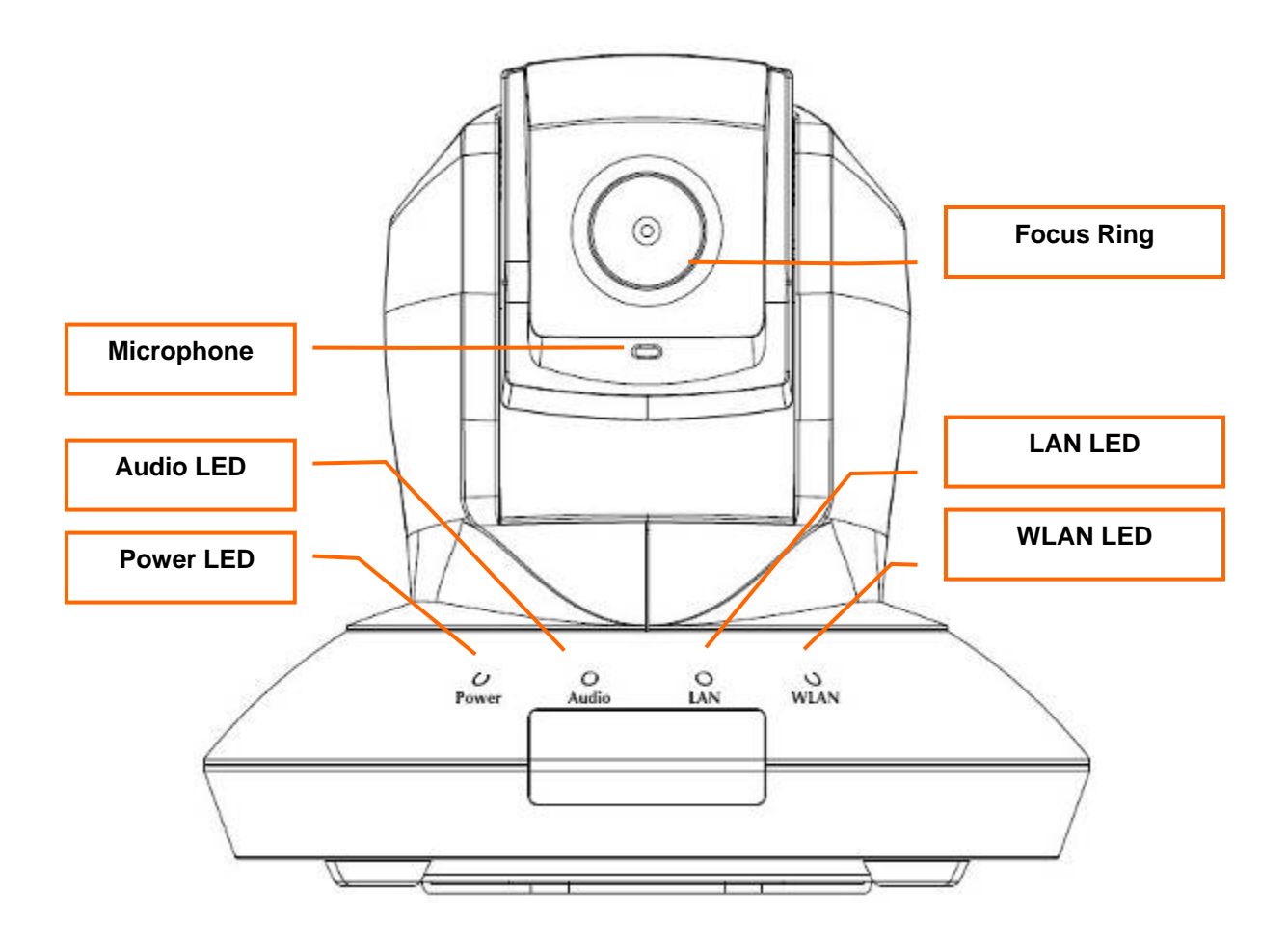

| Focus Ring                   | User could use this ring to adjust focus manually.                                                                                                    |  |  |  |
|------------------------------|----------------------------------------------------------------------------------------------------|--|--|--|
| LAN LED                      | The LED indicates LAN activity.<br>It be flashing while network accessing via Ethernet.                                                                                                    |  |  |  |
| WLAN LED<br>(ICA-M220W only) | The LED indicates the wireless accessing of the PT Internet Camera.<br>Light be flashing while transferring via wireless LAN. If be flashing at low<br>speed once a second indicated that waiting for WPS connection form AP. |  |  |  |
| Microphone                   | The Camera has built-in an internal microphone. This microphone is hidden in the pinhole located on the front panel.                                                                                                    |  |  |  |
| Audio LED                    | The LED indicates the audio activity, when it be flashing while speak function enable, if volume adjust to 0 the function will be disable.                                                                                    |  |  |  |
| Power LED                    | The LED is used to indicate DC power status.                                                                                                    |  |  |  |

### 2.2.2 Rear Panel

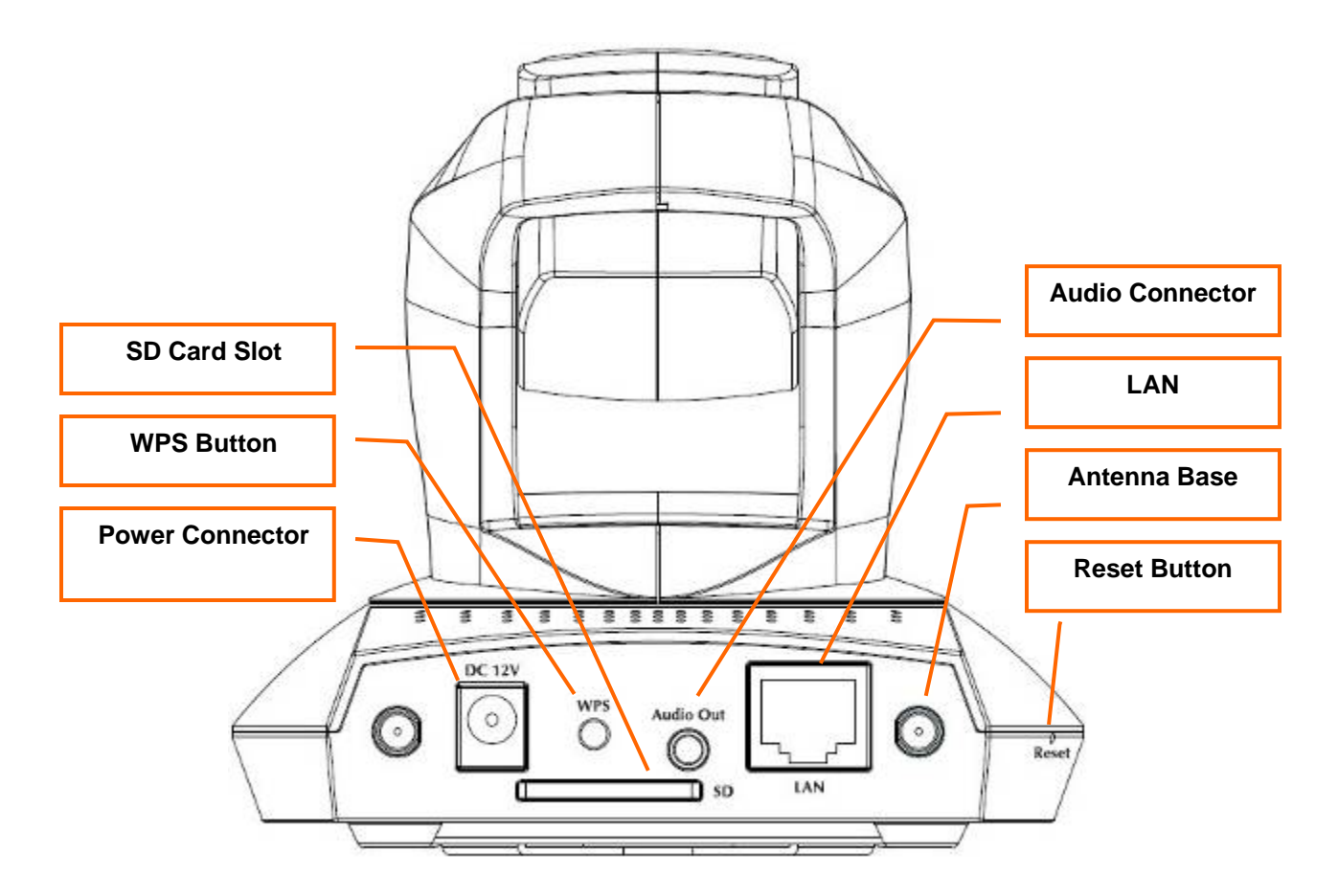

| Audio Connector                  | Audio-Out allows device to output audio or alerting sound.                                                                                                    |  |  |
|----------------------------------|----------------------------------------------------------------------------------------------------|--|--|
| LAN                              | This is a RJ-45 connector for connections to 10/100 Base-TX Ethernet cabling and built N-Way protocol can detect or negotiate the transmission speed of the network automatically. |  |  |
| Reset Button                     | Press the button with pen nib and hold for 5 seconds to reset the camera settings to factory default value.                                                                        |  |  |
| SD Card Slot                     | Accepts SD / SD-HC memory card for image / video storage                                                                                                    |  |  |
| Antenna Base<br>(ICA-M220W only) | Allows device connects to the supplied antenna.                                                                                                    |  |  |
| WPS Button<br>(ICA-M220W only)   | Press the button on IP Cam and press it on the AP you want to connect for wireless.                                                                                                |  |  |
| Power Connector                  | The input power is 12VDC, 1A.<br>Only use the power adapter supplied with PT Internet Camera,<br>otherwise the product may be damaged.                                             |  |  |

## 2.2.3 Bottom Panel

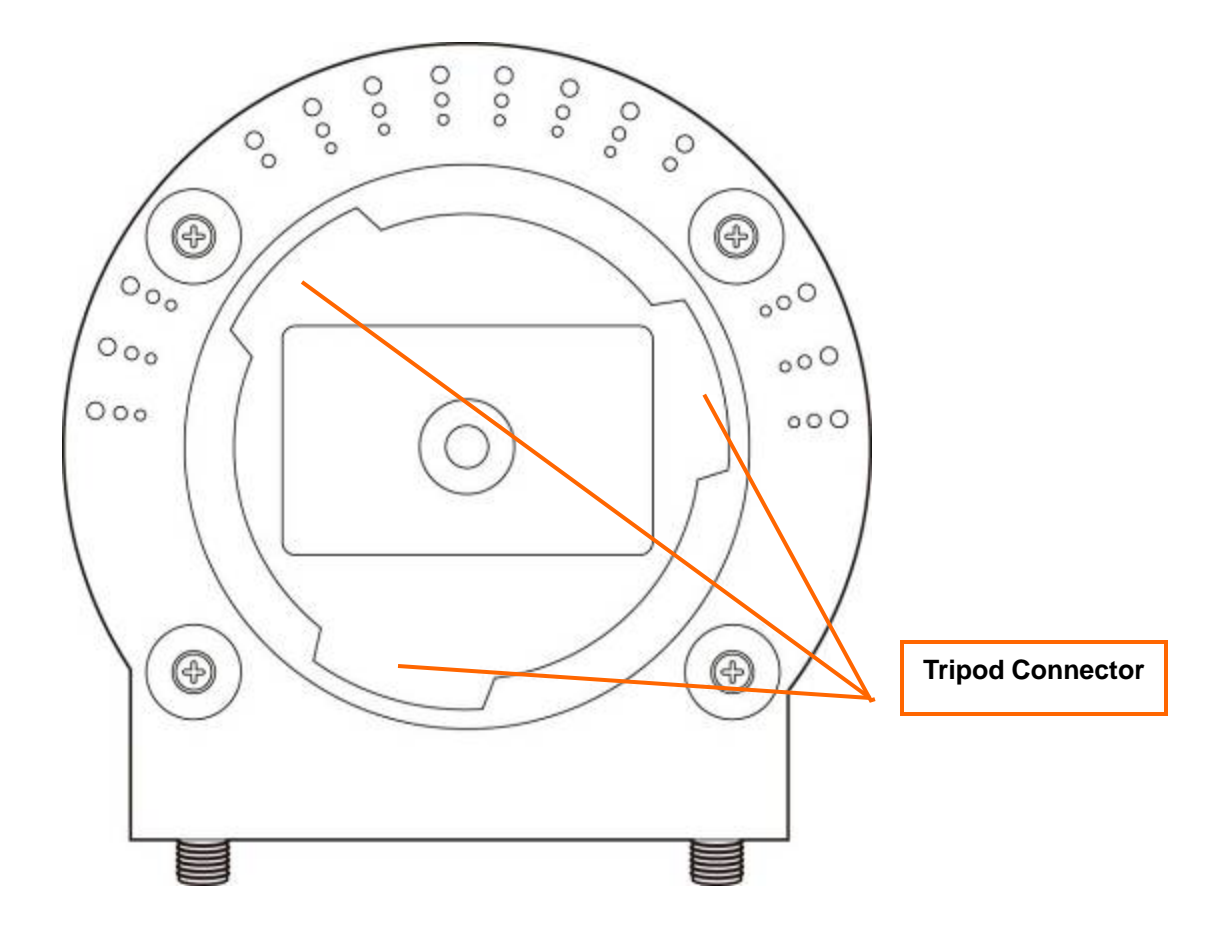

### **Tripod Connector:**

Allows connects to tripod to secure the camera when the camera is not put on a horizontal surface.

## 2.3 Hardware Installation

### 2.3.1 Camera Physical Installation

Please follow the following instructions to set your IP camera up.

- 1. Unpack the product package and check if anything's missing.
- 2. Connect the Ethernet cable to your local area network, and connect the other end to the LAN jack of this IP camera.

**Vote** User can skip this step if you plan to use wireless LAN only

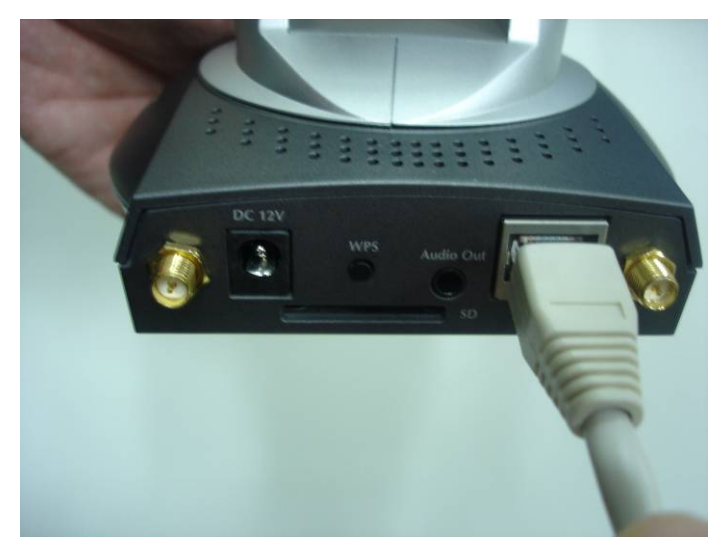

Plug the power adapter to wall socket, and connect the power connector to the power jack located at the bottom of the IP camera,

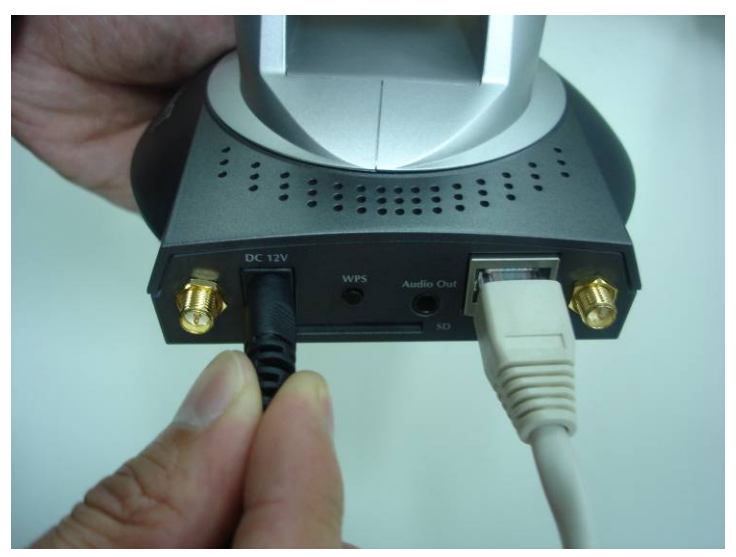

3. (ICA-M220W only) Connect two antennas to the antenna bases, which is located at the back of the PT Internet Camera.

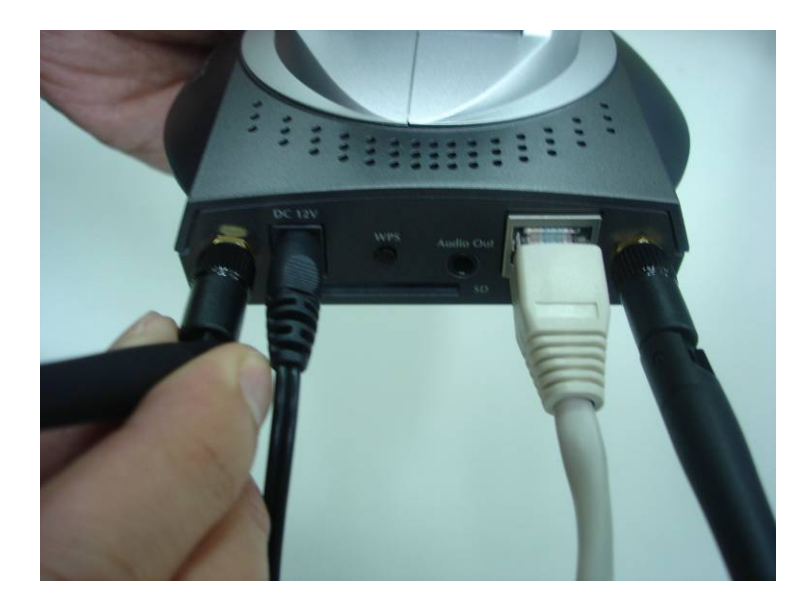

4. Place the camera at a secure place, and point the camera to the place you wish to monitor. If you wish to hang the camera on the ceiling or wall, please use the tripod connector (located at the bottom of the camera) to secure the camera.

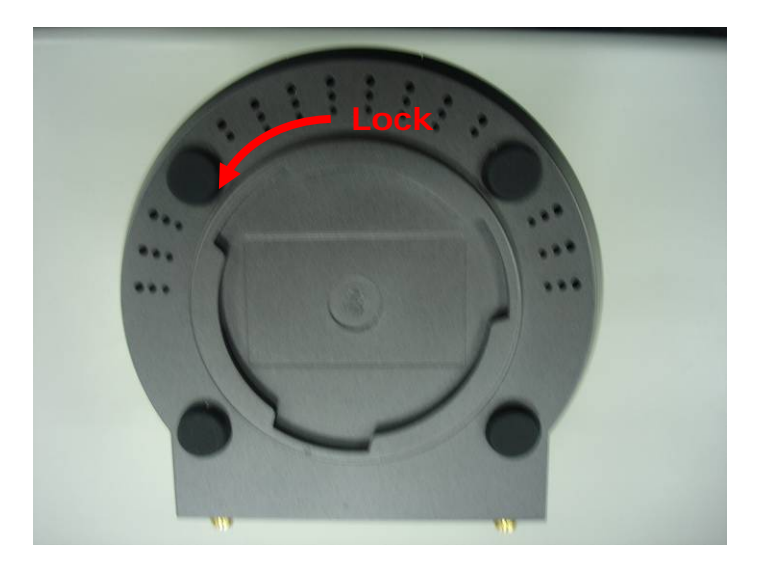

5. Launch Internet Explorer on your computer, and following the instructions given in next section to set the PT Internet Camera.

### 2.3.2 Locate the IP Address of this IP Camera

Default IP address of this IP camera is **192.168.0.20**. If you wish to assign another IP address to this IP camera, you have to log onto the web configuration interface of the camera first.

If the left three fields of the IP address of your computer is not 192.168.0, you'll have to change the IP address of your computer first:

#### 1. Click Start → Control Panel

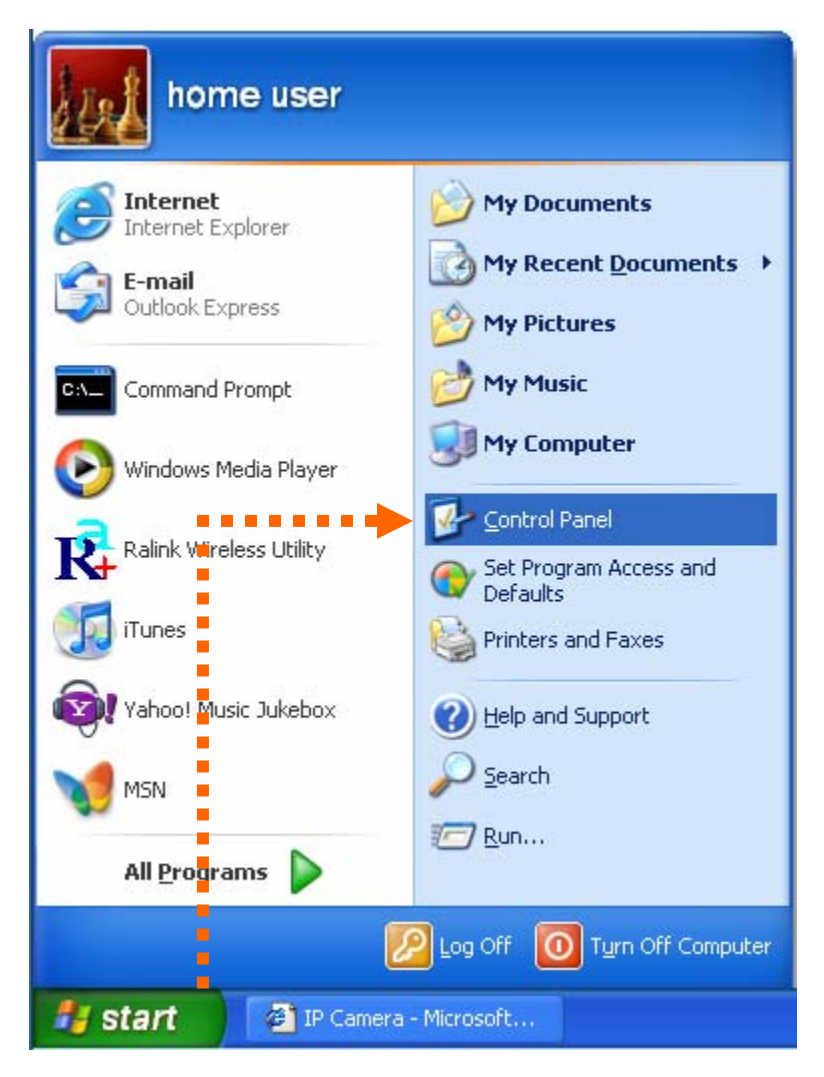

2. Double-click Network Connections icon.

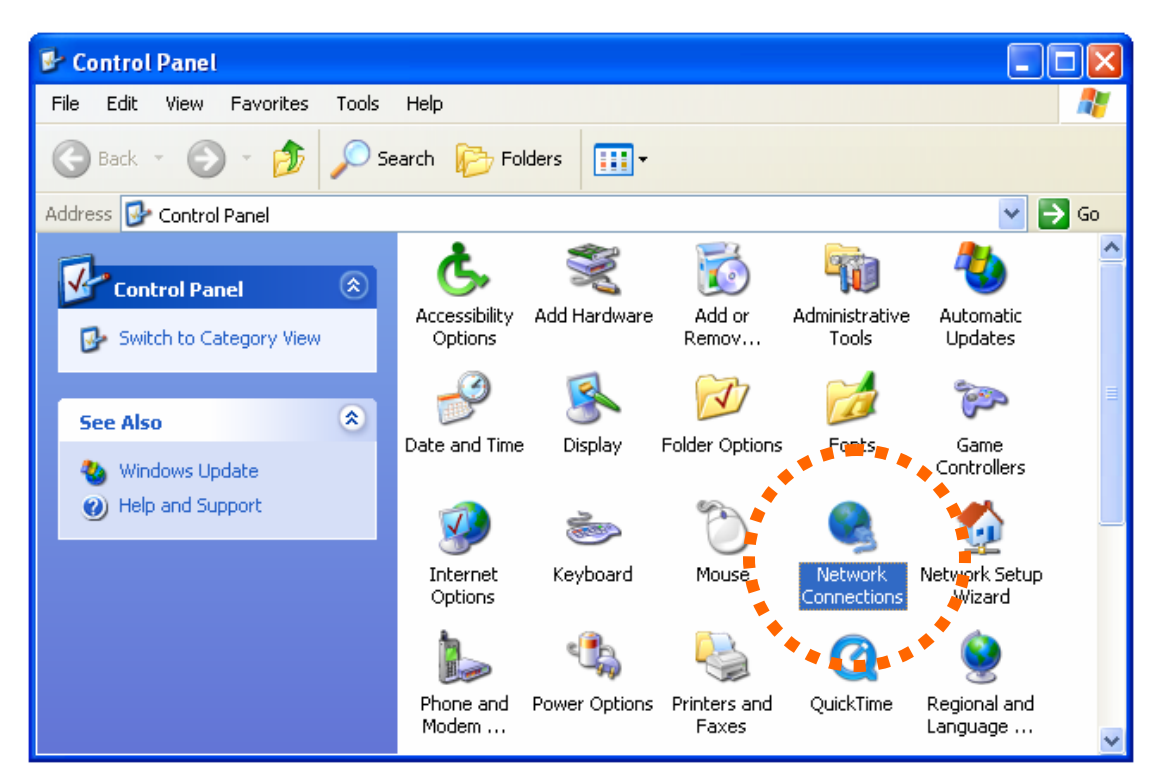

3. Right-click Local Area Connection, and click Properties.

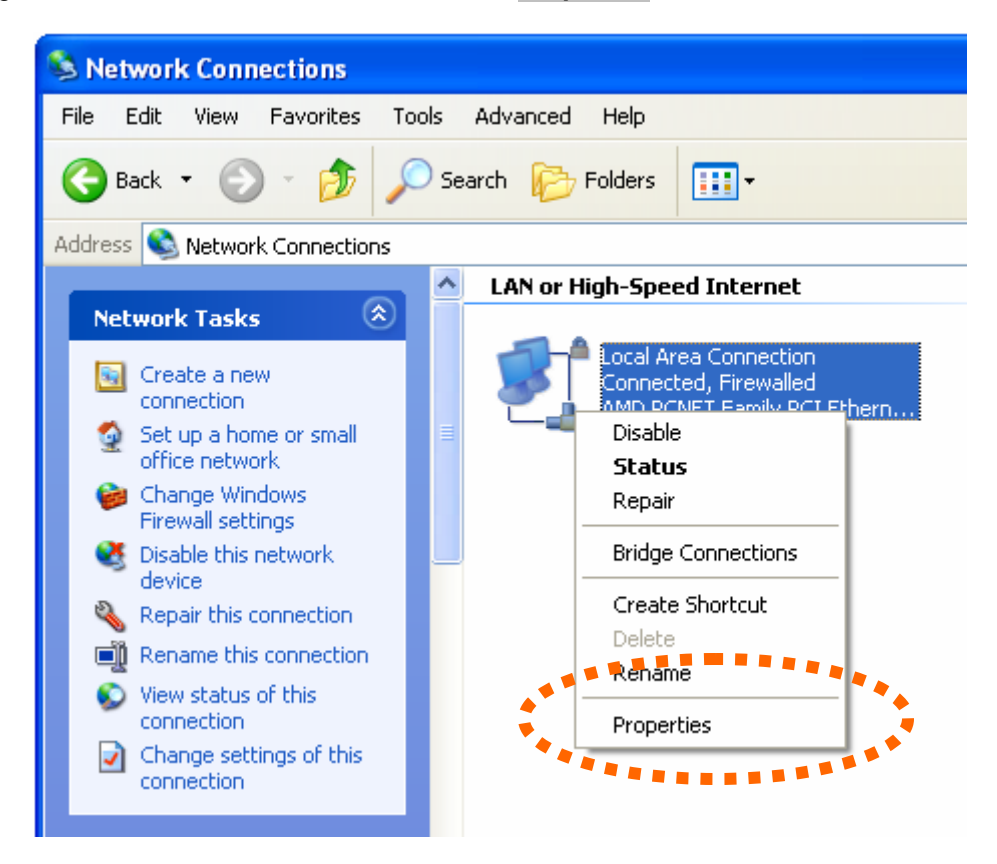

4. Select 'Internet Protocol (TCP/IP)', then click Properties.

| 🕹 Local Area Connection Properties 🛛 🔹 🛛 🛛                                                                                                    |  |  |  |  |  |
|----------------------------------------------------------------------------------------------------|--|--|--|--|--|
| General Advanced                                                                                                    |  |  |  |  |  |
| Connect using:                                                                                                    |  |  |  |  |  |
| MD PCNET Family PCI Ethernet Ad Configure                                                                                                    |  |  |  |  |  |
| This connection uses the following items:                                                                                                    |  |  |  |  |  |
| ☑       QoS Packet Scheduler         ☑       Image: AEGIS Protocol (IEEE 802.1x) v3.5.3.0         ☑       Image: Internet Protocol (TCP/IP)                                      |  |  |  |  |  |
|                                                                                                    |  |  |  |  |  |
| Install Uninstall Properties                                                                                                    |  |  |  |  |  |
| Description<br>Transmission Control Protocol/Internet Protocol. The default<br>wide area network protocol that provides communication<br>across diverse interconnected networks. |  |  |  |  |  |
| Show icon in notification area when connected<br>Notify me when this connection has limited or no connectivity                                                                   |  |  |  |  |  |
| OK Cancel                                                                                                    |  |  |  |  |  |

 In IP address field, please fill in any IP address begins with 192.168.0, and ends with a value greater than 2 and less than 254 (You can use the following example 192.168.0.239). In Subnet mask field, please fill 255.255.255.0. Please keep all other fields empty, and click OK.

| Internet Protocol (TCP/IP) Properties                                                                                                    |                            |  |  |  |  |  |
|----------------------------------------------------------------------------------------------------|----------------------------|--|--|--|--|--|
| General                                                                                                    |                            |  |  |  |  |  |
| You can get IP settings assigned automatically if your network supports<br>this capability. Otherwise, you need to ask your network administrator for<br>the appropriate IP settings. |                            |  |  |  |  |  |
| Obtain an IP address automa                                                                                                    | tically                    |  |  |  |  |  |
| <ul> <li>Use the following IP address:</li> </ul>                                                                                                    |                            |  |  |  |  |  |
| IP address:                                                                                                    | 192.168.0.239              |  |  |  |  |  |
| Subnet mask:                                                                                                    | 255 . 255 . 255 . 0        |  |  |  |  |  |
| Default gateway:                                                                                                    |                            |  |  |  |  |  |
| Obtain DNS server address a<br>Obtain DNS server address a                                                                                                    | utomatically<br>addresses: |  |  |  |  |  |
| Preferred DNS server:                                                                                                    |                            |  |  |  |  |  |
| Alternate DNS server:                                                                                                    |                            |  |  |  |  |  |
|                                                                                                    | Advanced                   |  |  |  |  |  |
|                                                                                                    | OK Cancel                  |  |  |  |  |  |

If you changed the IP address of this PT internet camera and you forget it, there're 2 methods to recover it:

- a. Press and hold the **Reset** button located at the bottom of this IP camera, to clear all settings of the IP camera and reset the IP address back to **192.168.0.20**. You'll lose all settings in the IP camera.
- b. Ask network administrator to check the DHCP release table, if the camera was set to obtain the IP address by DHCP, a new record will be added to DHCP release table on DHCP server when the IP camera is connected to the local area network.

# 2.4 Initial Utility Installation

This chapter shows how to quick set up your PT Internet Camera. The Camera is with the default settings. However to help you find the networked camera quickly the admin software can search the cameras in the network that shall help you to configure some basic setting before you started advanced management and monitoring.

Please insert the bundle CD-ROM supplied in the product package, and the CD will automatically running a welcome page, please click your IP camera model name to next page. If the welcome page doesn't appear, please run this installation manually, you can find the utility in E:\Utility\SetupUtility\Setup\_ICA-M220\_x.x.x.exe. Suppose "E" is your CD-ROM drive.

Then follow the following instructions to install and use camera admin software:

1. Click **Next** to start install camera admin software.

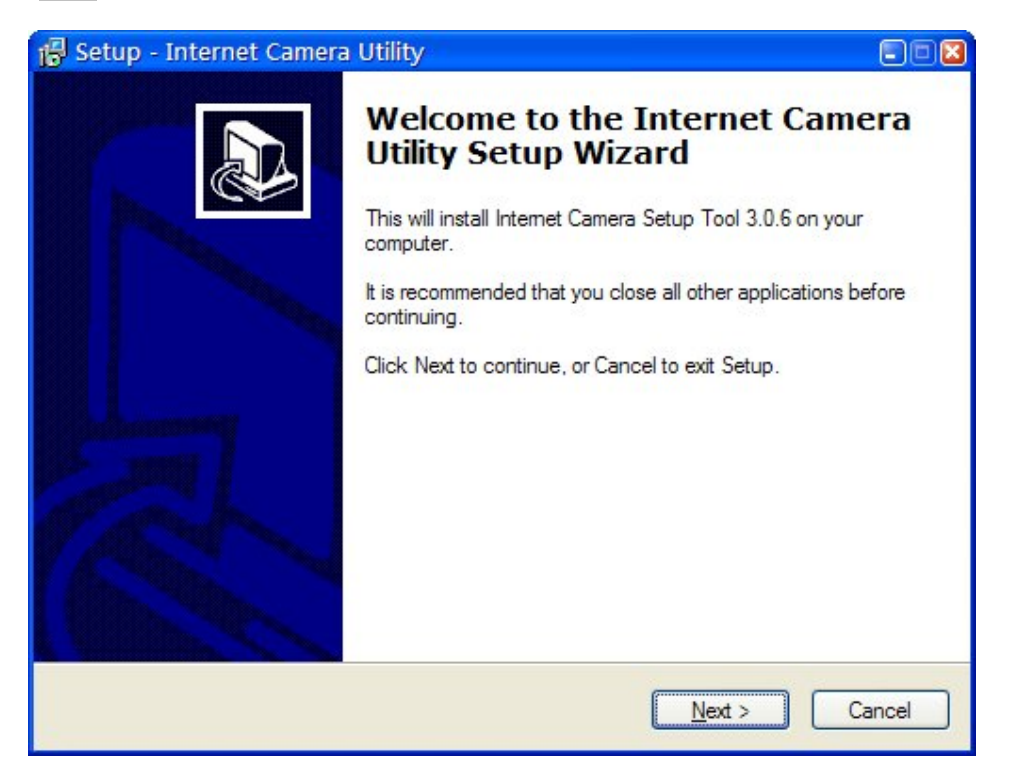

2. You can change the installation folder of camera setup software here, click **Browse** to select an existing folder, or you can just click **Next** to use default installation folder.

| 🐻 Setup - Internet Camera Utility 💿 🗊                                                  |   |
|----------------------------------------------------------------------------------------|---|
| Select Destination Location<br>Where should Internet Camera Utility be installed?      | B |
| Setup will install Internet Camera Utility into the following folder.                  |   |
| To continue, click Next. If you would like to select a different folder, click Browse. |   |
| C:\Program Files\Internet Camera\Admin Browse                                          |   |
| At least 2.3 MB of free disk space is required.                                        |   |
| < <u>Back</u> <u>N</u> ext > Cancel                                                    |   |

3. If you wish to create desktop icon and / or quick launch icon for camera admin software, please check corresponding box, and click **Next** to continue.

| 🕞 Setup - Internet Camera Utility                                                                                     |        |
|----------------------------------------------------------------------------------------------------|--------|
| Select Additional Tasks<br>Which additional tasks should be performed?                                                |        |
| Select the additional tasks you would like Setup to perform while installing Inte<br>Camera Utility, then click Next. | emet   |
| Additional icons:                                                                                                    |        |
| Create a desktop icon                                                                                                 |        |
| Create a Quick Launch icon                                                                                            |        |
|                                                                                                    |        |
|                                                                                                    |        |
|                                                                                                    |        |
|                                                                                                    |        |
|                                                                                                    |        |
|                                                                                                    |        |
| < <u>B</u> ack Next >                                                                                                 | Cancel |

4. You'll see a brief of all options you selected, click **Install** to install camera admin software now, or click **back** to back to previous steps to change settings.

| 🐻 Setup - Internet Camera Utility                                                                                                    |        |
|----------------------------------------------------------------------------------------------------|--------|
| Ready to Install<br>Setup is now ready to begin installing Internet Camera Utility on your computer.                                                             |        |
| Click Install to continue with the installation, or click Back if you want to review or<br>change any settings.                                                  |        |
| Destination location:<br>C:\Program Files\Internet Camera\Admin<br>Additional tasks:<br>Additional icons:<br>Create a desktop icon<br>Create a Quick Launch icon | *      |
|                                                                                                    |        |
| < <u>B</u> ack [Install]                                                                                                    | Cancel |

5. When you see this message, the installation of camera admin software is complete. If you wish to launch camera admin software now, keep **Launch IP Cam Admin Utility** box checked, and click **Finish** to close installation utility.

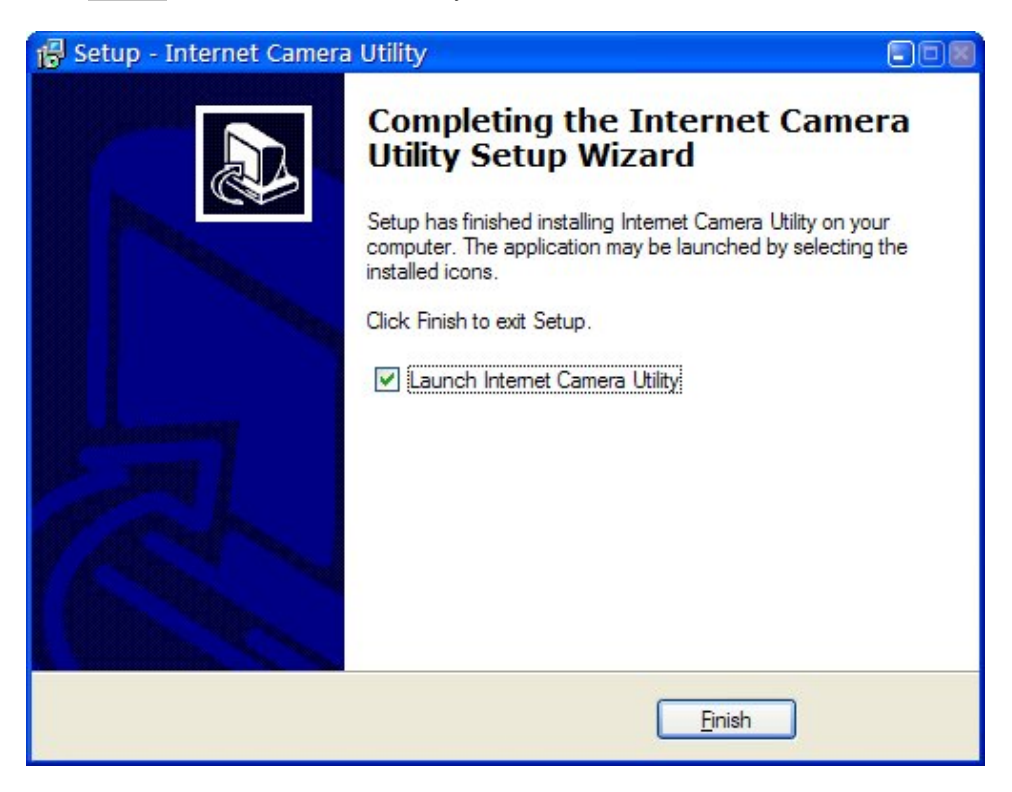

6. Please double-click the utility icon on the desktop then you will see the PT Internet Camera utility.

After the camera admin software is launched, all cameras found on your local area network will be displayed:

| Q | 🛃 PLANET Internet Camera Admin Software |               |             |           |          |       |  |
|---|-----------------------------------------|---------------|-------------|-----------|----------|-------|--|
|   |                                         |               | Internet Ca | mera Setu | o Tool   | Attan |  |
|   |                                         |               |             |           | Language | -     |  |
|   | MAC Address                             | IP Address    | Camera Name | Model     |          |       |  |
|   | 00:30:4f:26:69:79                       | 192.168. 0.20 | ICA-M220w   | ICA-M220W |          |       |  |
|   |                                         |               |             |           |          |       |  |

All camera-related information will be displayed here. If you wish to connect to certain camera by web browser, double-click the camera listed here.

The camera admin software also provides several functions:

| PLANET Interr         | net Camera Adm | in Software   |            |          |      |
|-----------------------|----------------|---------------|------------|----------|------|
|                       | T              | Unternet Oc   | more Cotur | Tool     |      |
| Networking & Communic |                | IIILEFIIEL Ga | mera setup |          |      |
|                       |                |               |            | Language | -    |
| MAC Address           | IP Address     | Camera Name   | Model 📩    |          |      |
| 00:30:4f:26:69:79     | 192.168. 0.20  | ICA-M220W     | ICA-M220W  | ******   | **** |
| and the second second |                |               |            |          |      |
|                       |                |               |            |          |      |
|                       |                |               |            |          |      |
|                       |                |               |            |          |      |
|                       |                |               |            |          |      |
|                       |                |               |            |          |      |
|                       |                |               |            |          |      |
|                       |                |               |            |          |      |
|                       |                |               |            |          |      |
|                       |                |               |            |          |      |
|                       |                |               |            |          |      |
| 1                     |                |               |            |          |      |
|                       |                |               |            |          |      |
|                       |                |               |            |          |      |
|                       |                |               |            |          |      |

|          | This camera admin software supports 3 languages:                                                                                                    |
|----------|----------------------------------------------------------------------------------------------------|
| Language | English, Chinese, and Japanese. User can select the language<br>oneself wish to use from language dropdown menu located at<br>upper-right corner of camera admin software. |
| <b>2</b> | Search camera:                                                                                                    |
|          | Click this button to search all cameras on local area network again.                                                                                                    |
| 6        | Browse camera via web:                                                                                                    |
| C        | Select a camera listed above first, and then click this button to connect to the camera by web browser.                                                                    |
| Shire    | Configure camera:                                                                                                    |
| 10       | Click this button to configure camera's network and security setting. You'll be prompted to input camera's password:                                                       |

## 2.5 Camera Admin locate PT Internet Camera

If you can't connect to the camera by the instructions given in last chapter, you can use camera admin software to search the camera which is connected to your local area network. The admin software is also capable to locate multiple cameras on your local area network.

| Login |           | ×      |
|-------|-----------|--------|
|       |           |        |
|       |           |        |
|       | User Name | admin  |
|       |           |        |
|       | Password  |        |
|       |           |        |
|       |           |        |
|       | ОК        | Cancel |
|       |           |        |
|       |           |        |

Input the password (default: **admin**) and click **OK** to configure the camera's network and security setting:

| PLANET Internet Ca   | mera Admin Software        |   |
|----------------------|----------------------------|---|
| PLANET               | Internet Camera Setup Tool |   |
| ······               | Language                   | • |
| Lan Setting Security |                            | 1 |
| C DHCP               | MANUAL IP                  |   |
| IP                   | 192 . 168 . 0 . 20         |   |
| NetMask              | 255 . 255 . 255 . 0        |   |
| Gateway              | 192 . 168 . 0 . 254        |   |
| DNS                  | 168 . 95 . 1 . 1           |   |
| Web Port             | 80                         |   |
|                      |                            |   |
| OK Cancel            |                            |   |
|                      |                            |   |

In **Lan Setting** page, user can configure camera's network settings. Select **DHCP** to set the camera to obtain an IP address from DHCP server on local area network automatically, and select **Manual IP** to input the IP address information manually. Click **OK** to save settings.

In **Security' page**, user can change the camera's name and password (user name is always 'admin' and cannot be changed). You have to input the same password in both **New Password** and **Confirm Password** field, or you'll be prompted to input new password again. Click **OK** to save settings or click **Cancel** to discard changes.

| 🤣 PLANET Internet Cam | era Admin Software         |   |
|-----------------------|----------------------------|---|
|                       | Internet Camera Setup Tool |   |
| Lan Setting Security  | Language                   | • |
| Camera Name           | ICA-M220W                  |   |
| New Password          |                            |   |
| Confirm Password      |                            |   |
|                       |                            |   |
| OK Cancel             |                            |   |

# 2.6 UPnP Function

Universal Plug and Play (UPnP) is a set of computer network protocols. This is to allow device to connect seamlessly and to simplify the implementation of network in the network and corporate environments.

## 2.6.1 Windows XP

This device is an UPnP enabled device. If the operating system, Windows XP, of your PC is UPnP enabled, the device will be very easy to configure. Use the following steps to enable UPnP settings only if your operating system of PC is running Windows XP.

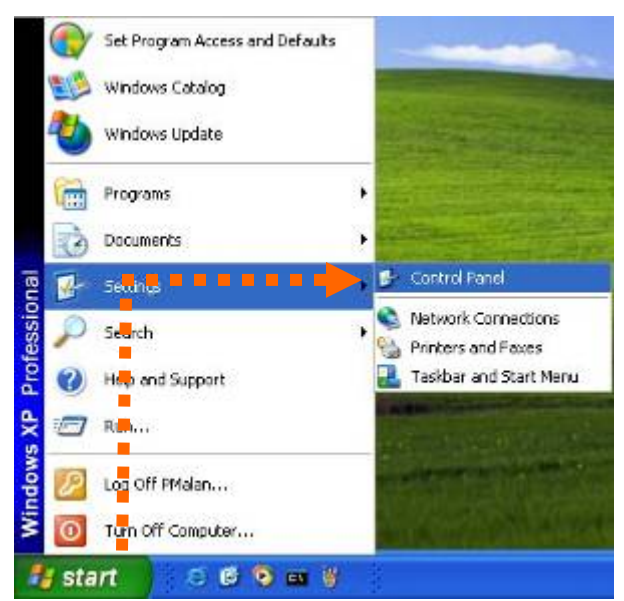

Go to Start -> Settings, and Click Control Panel

The **Control Panel** will display on the screen and double click **Add or Remove Programs** to continue

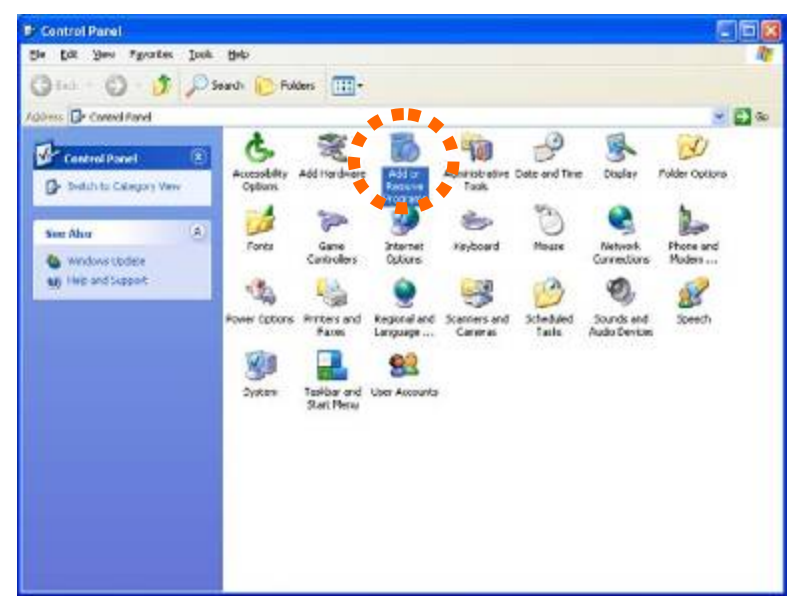

The Add or Remove Programs will display on the screen and click Add/Remove Widows Components to continue.

| 1.            | NAMES OF CONTRACTORS OF CONTRACTORS | 37.0                   |            |    |
|---------------|----------------------------------------------------------------------------------------------------|------------------------|------------|----|
| 101           | Currently installed programs:                                                                                                    | Sort by: Name          |            | ¢  |
| Change or     | DameWare NT Utilities                                                                                                    | Size                   | Mozant     |    |
| Programs      | Skitchere for support referrables.                                                                                                    | Used                   | scasonaliz |    |
| -             | To change this program or remove it from your computer, click Change or Remove.                                                                                                    | Cast Used On<br>Change | Remove     |    |
| Add tow       | A Internet Explorer Q828750                                                                                                    |                        | 11         |    |
| magans        | D P surveilance                                                                                                    | Size                   | 3.3048     | ē  |
| F             | Outbook Express Update Q200994                                                                                                    |                        |            |    |
| Additionary a | Windows Media Player Hotfix [See wm820026 for more information]                                                                                                    | See                    | 0.13MB     | i. |
| Windows       | 🛃 Windows 39 Heitlis - 18821957                                                                                                    |                        |            |    |
| Components    | Windows 19 Hotfu - K8823182                                                                                                    |                        |            |    |
| 40.0          | 🛃 Windows XP Hothx - K8823559                                                                                                    |                        |            |    |
| Set Program   | Windows XP Hotfix - KB024105                                                                                                    |                        |            |    |
| Access and    | 💕 Windows IP Hotfix - KB024141                                                                                                    |                        |            |    |
| Derauts       | 🛃 Windows XP Hotfu - KB024146                                                                                                    |                        |            |    |
|               | 19 Windows 10 Hotfer - 18825119                                                                                                    |                        |            |    |
|               | B Windows VP Hotfix - K8828035                                                                                                    |                        |            |    |
|               | B Windows XP Hotfix (SP2) [See Q329048 for more information]                                                                                                    |                        |            |    |
|               | Windows XP Hotfix (SP2) [See Q329115 for more information]                                                                                                    |                        |            |    |
|               | Windows XP HotFix (SP2) [See Q329090 for more information]                                                                                                    |                        |            |    |
|               | allow a part of most to another of a t                                                                                                    |                        |            | 1  |

The following screen will appear, select Networking Services and click Details to continue

| indows Components                                                                                 |                                                                                         |
|---------------------------------------------------------------------------------------------------|-----------------------------------------------------------------------------------------|
| You can add or remove components of V                                                             | Vindows XP.                                                                             |
| To add or remove a component, click the<br>part of the component will be installed. T<br>Details. | e checkbox. A shaded box means that only<br>o see what's included in a component, click |
| Components                                                                                        |                                                                                         |
| 🔲 🖙 Message Queuing                                                                               | 0.0 MB 📩                                                                                |
| MSN Explorer                                                                                      | 13.2 MB                                                                                 |
| 🖉 🚼 Networking Services                                                                           | 0.3 MB                                                                                  |
| Dither Network File and Print Server                                                              | rices 0.0 MB                                                                            |
| C C Cutlook Express                                                                               | 0.0 MB 🞽                                                                                |
|                                                                                                   |                                                                                         |
| Description: Contains a variety of specia                                                         | lized, network-related services and protocols                                           |
| Description: Contains a variety of specia<br>Total disk space required: 54.7                      | lized, network-related services and protocols                                           |

The **Networking Services** will display on the screen, select **Universal Plug and Play** and click **OK** to continue.

| if the component will be inst                                                                         | alled. To see what's included in                                                          | a component, click Det  |
|----------------------------------------------------------------------------------------------------|-------------------------------------------------------------------------------------------|-------------------------|
| Sub <u>c</u> omponents of Networki                                                                    | ng Services:                                                                              |                         |
| 🗹 😓 Internet Gateway De                                                                               | vice Discovery and Control Clier                                                          | nt 0.0 MB               |
| 🗆 🚚 BIP Listener                                                                                      |                                                                                           | 0.0 MB                  |
| 🖸 😹 Simple TCP/IP Servi                                                                               | ces                                                                                       | 0.0 MB                  |
|                                                                                                    | 1                                                                                         | 0.2 MB                  |
| Conversal Flug and F                                                                                  | lay •                                                                                     |                         |
| Description: Allows you to                                                                            | find and control Internet connect                                                         | tion sharing hardware a |
| Description: Allows you to software that                                                              | find and control Internet connec<br>uses Universal Plug and Play.<br>54.7 MB              | tion sharing hardware a |
| Description: Allows you to<br>software that                                                           | find and control Internet connec<br>uses Universal Plug and Play.<br>54.7 MB<br>1925 9 MB | tion sharing hardware a |
| Description: Allows you to<br>software that<br>Total disk space required:<br>Space available on disk: | find and control Internet connec<br>uses Universal Plug and Play.<br>54.7 MB<br>1926.8 MB | tion sharing hardware a |

### Please click Next to continue

| Vindows Components<br>You can add or remove comp                        | ponents of Windows XP.                                          |                                                    |          |
|-------------------------------------------------------------------------|-----------------------------------------------------------------|----------------------------------------------------|----------|
| To add or remove a compone<br>part of the component will be<br>Details. | ent, click the checkbox. A sh<br>installed. To see what's inclu | aded box means that on<br>ided in a component, cli | ly<br>ck |
| Components:                                                             |                                                                 |                                                    |          |
| 🔲 🚅 Message Queuing                                                     |                                                                 | 0.0 MB                                             | ~        |
| MSN Explorer                                                            |                                                                 | 13.2 MB                                            |          |
| 🗹 🏪 Networking Services                                                 |                                                                 | 0.3 MB                                             |          |
| 🗆 🚉 Other Network File an                                               | nd Print Services                                               | 0.0 MB                                             |          |
| Call Cutlook Express                                                    |                                                                 | 0.0 MB                                             | ×        |
|                                                                         |                                                                 |                                                    |          |
| Description: Contains a varie                                           | ety of specialized, network-rel                                 | ated services and protoc                           | cols.    |
| Description: Contains a varie                                           | sty of specialized, network-rel                                 | ated services and protoc                           | cols.    |

The program will start installing the UPnP automatically. You will see the below pop-up screen, please wait while Setup configures the components.

| ndows Cor             | nponents Wizard                                                                                                    |
|-----------------------|----------------------------------------------------------------------------------------------------|
| Configurin<br>Setup k | g Components<br>making the configuration changes you requested.                                                            |
| Ø                     | Please wait while Setup configures the components. This may take<br>several minutes, depending on the components selected. |
| Status                | Completing configuration of Internet Information Services (IIS)                                                            |
|                       |                                                                                                    |
|                       |                                                                                                    |
|                       |                                                                                                    |
|                       |                                                                                                    |

Please click **Finish** to complete the UPnP installation

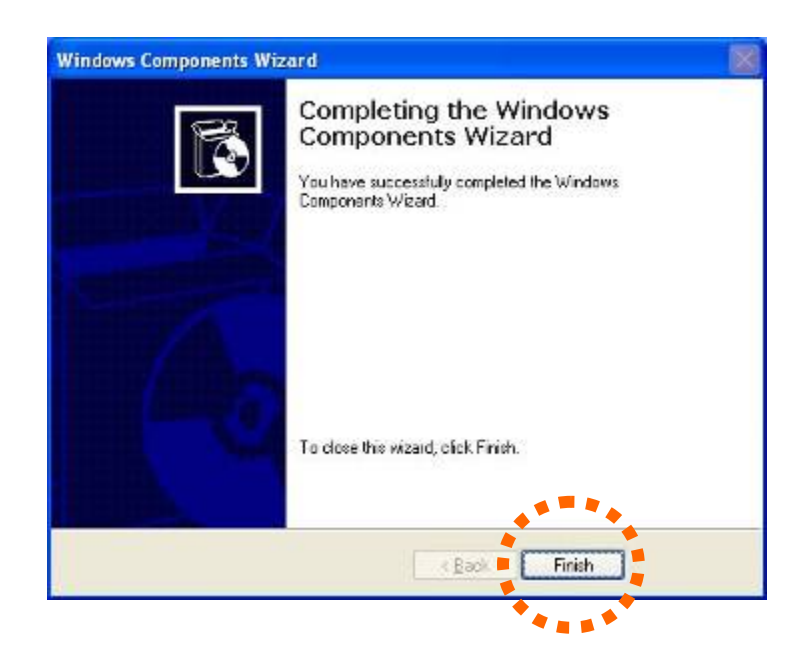

Double-click **My Network Places** on the desktop, the My Network Places will display on the screen and double-click the **UPnP** icon with PT Internet Camera to view your device in an internet browser.

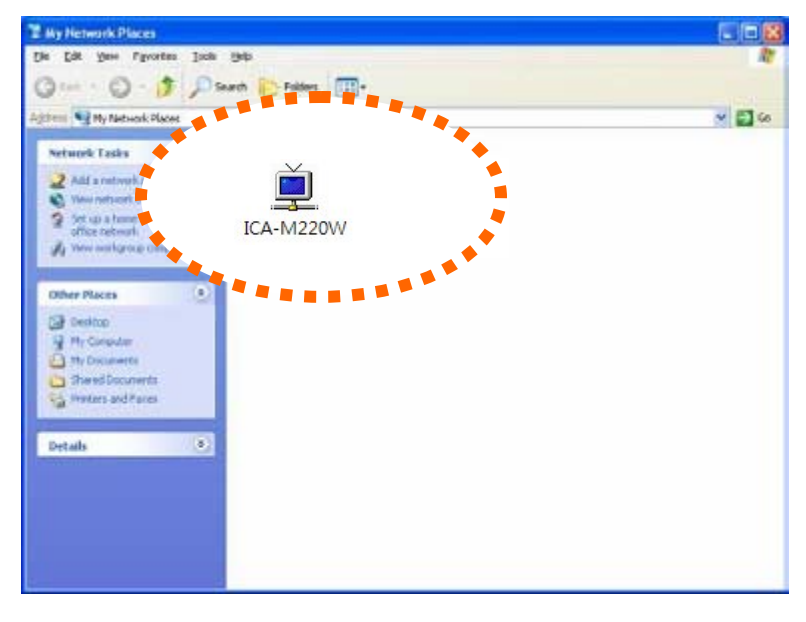

### 2.6.2 Windows Vista

If the operating system, Windows Vista, of your PC is UPnP enabled, the device will be very easy to configure. Use the following steps to enable UPnP settings only if your operating system of PC is running Windows Vista.

Go to **Start → Control Panel → Network and Internet → Network and Sharing Center**, and turn on **Network Discovery**.

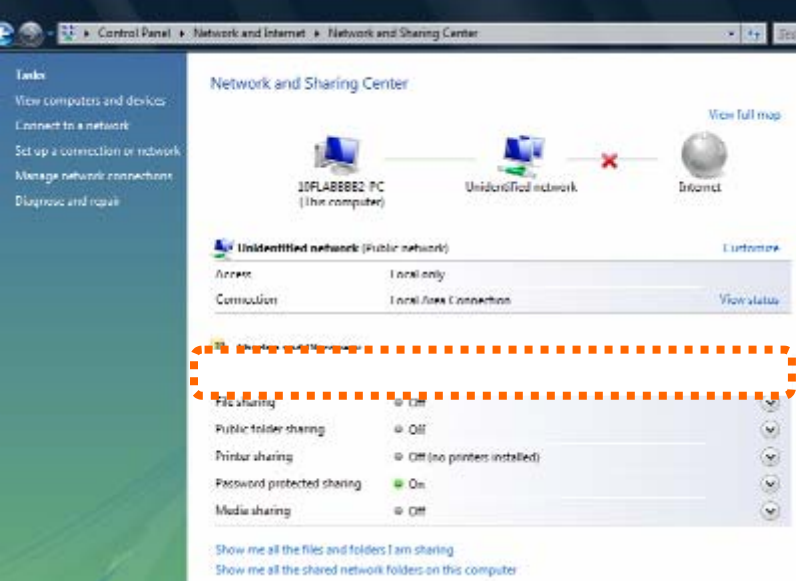

Double-click **My Network Places** on the desktop, the **My Network Places** will display on the screen and double-click the **UPnP** icon with PT Internet Camera to view your device in an internet browser.

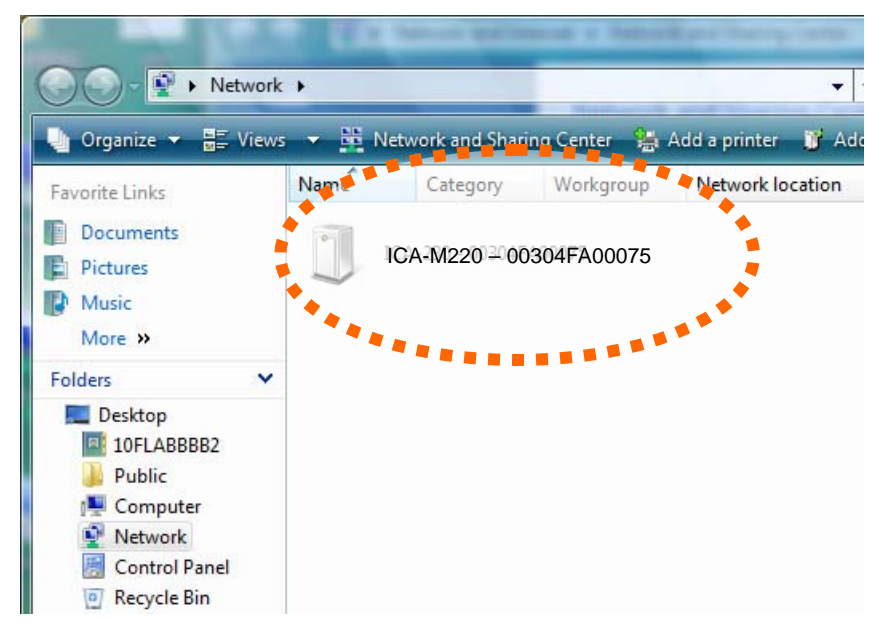

## 2.7 Setup ActiveX to use the PT Internet Camera

The PT Internet Camera web pages communicate with the PT Internet Camera using an ActiveX control. The ActiveX control must be downloaded from the PT Internet Camera and installed on your PC. Your Internet Explorer security settings must allow for the web page to work correctly. To use the PT Internet Camera, user must setup his IE browser as follows:

### 2.7.1 Internet Explorer 6 for Windows XP

From your IE browse → Tools → Internet Options... → Security → Custom Level..., please setup your Settings as follow.

Set the first 3 items

- Download the signed ActiveX controls
- Download the unsigned ActiveX controls
- Initialize and script the ActiveX controls not masked as safe to Prompt

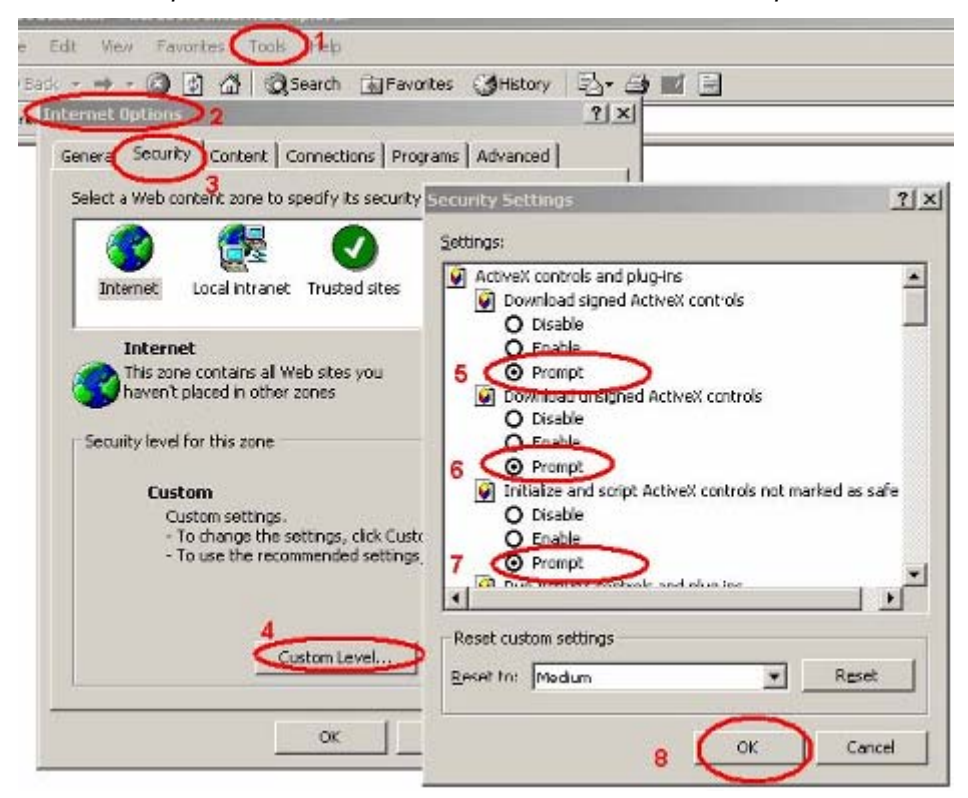

By now, you have finished your entire PC configuration for PT Internet Camera.

### 2.7.2 Internet Explorer 7 for Windows XP

From your IE browse → Tools → Internet Options... → Security → Custom Level..., please setup your Settings as follow.

Set the first 3 items

- Allow previously unused ActiveX control to run...
- Allows Script lets
- Automatic prompting for ActiveX controls

| Security Settings - Internet Zone                                                                                                    | × |
|----------------------------------------------------------------------------------------------------|---|
| Settings                                                                                                    | 5 |
| ActiveX controls and plug-ins  ActiveX controls and plug-ins  Disable  Enable  Allow Scriptlets  Disable  Prompt  Automatic prompting for ActiveX controls  Disable  Enable  Enable Enable  Enable  Enable  Enable Enable Ena |   |
| Contraction of a second animation on a weepsage that does not use                                                                                                    |   |
| *Takes effect after you restart Internet Explorer                                                                                                    |   |
| Reset custom settings                                                                                                    |   |
| Reset to: Medium-high (default)                                                                                                    |   |
| OK Cancel                                                                                                    |   |

By now, you have finished your entire PC configuration for PT Internet Camera.

### 2.7.3 Internet Explorer 7 for Windows Vista

From your IE browse  $\rightarrow$  Tools  $\rightarrow$  Internet Options...  $\rightarrow$  Security  $\rightarrow$  Internet  $\rightarrow$  Custom Level..., please setup your Settings as follow.

- Enable 'Automatic prompting for ActiveX controls'
- Prompt 'Initialize and script active controls not marked....'

| Settings                                                                                                    | Settings                                                                                                    |
|----------------------------------------------------------------------------------------------------|----------------------------------------------------------------------------------------------------|
| ActiveX controls and plug ins     Adour pre-ixeusly unused ActiveX controls to run without prov     Disoble     Enable     Adour Scriptets     Disoble     Enable | Deable     Deable     Download signed ActiveX controls     Deable     Deable     De |
| Competing for ActiveX controls     Dauble     Trute     Administrator approved     Dauble     Frable     Truble     Truble     Truble                             | Bradie (procementee)     Bradie (not secure)     Bradie (not secure)      |
| *Takes effect after you restart Internet Explorer                                                                                                    | *Takes effect after you restart Internet Explorer                                                                                                    |
| Reset custom settings                                                                                                    | Reset custon settings                                                                                                    |
| gener mit Meduw-High (defhult) • Report                                                                                                    | Rest. Rest.                                                                                                    |

From your IE browse  $\rightarrow$  'Tools'  $\rightarrow$  'Internet Options...'  $\rightarrow$  'Security'  $\rightarrow$  'Trusted Sites'  $\rightarrow$  'Custom Level...', please setup your Settings as follow.

- Enable 'Automatic prompting for ActiveX controls'
- Prompt 'Initialize and script active controls not marked....'

| Settings                                                                                                    | Settings                                                                                                    |
|----------------------------------------------------------------------------------------------------|----------------------------------------------------------------------------------------------------|
| ActiveX controls and plug-ins<br>Move previoudly unused ActiveX controls to run without prof<br>Bradde<br>Bradde<br>Bradde<br>Bradde<br>Pradde<br>Pr | Display video and animation on a veltpage that does not use a     Display     Display Active Controls     Display     Display     Dis |

By now, you have finished your entire PC configuration for PT Internet Camera.

# 3. Web-based Management Interface

This chapter provides setup details of the PT Internet Camera's Web-based Interface.

## **3.1 Introduction**

The ICA-M220 / ICA-M220W can be configured with your Web Browser. Before configure, please make sure your PC is under the same IP segment with PT Internet Camera.

# 3.2 Connecting to PT Internet Camera

- Use the following procedure to establish a connection from your PC to the PT Internet Camera.
- Once connected, you can add the PT Internet Camera to your Browser's Favorites or Bookmarks.

Make sure the IP camera is correctly powered (Power LED is on), and then launch Internet Explorer and type the IP address of the IP camera in address bar of Internet Explorer. The Default IP: http://192.168.0.20.

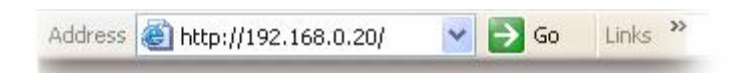

You should be prompted to input the user name and password. Default username and password is **admin/admin**. Click **OK** to continue after user name and password has entered.

| Connect to 192.1              | 58.0.20              |
|-------------------------------|----------------------|
| 7                             | GA                   |
| PLANET ICA-M220<br>User name: | 2                    |
| Password:                     | Remember my password |
|                               | OK Cancel            |

If you're rejected, maybe the password has been modified previously. This should not happen if this is a newly-purchased camera, however, if you get the camera from someone else, the password would be changed. Please try to obtain the correct user name / password, or you'll have to reset the camera.

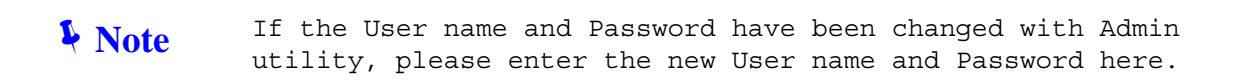

After logged on, you should see the following messages at the top of Internet Explorer:

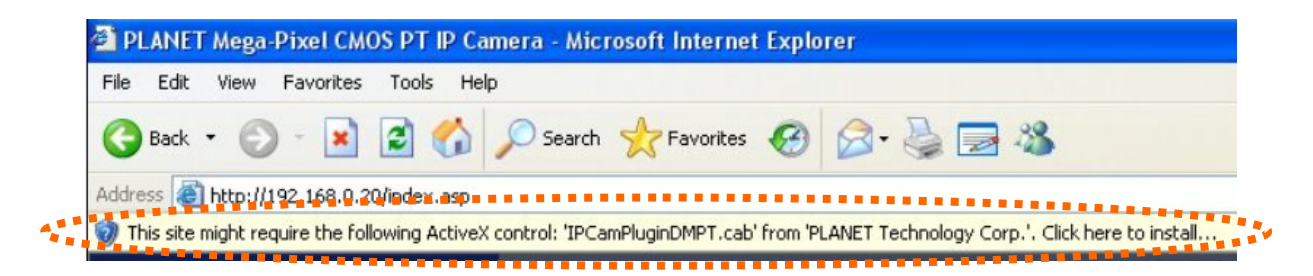

Click on the message, and click Install ActiveX Control...

| Address 🕘 http://192.168.0.20/index.htm                   |                      |  |
|-----------------------------------------------------------|----------------------|--|
| This site might require the following ActiveX control: 'I | PC                   |  |
|                                                           | Information Bar Help |  |

When you see this message, click Instal' to install required ActiveX control

| Internet | Explorer - Security Warning                                                                                                    | ×               |
|----------|----------------------------------------------------------------------------------------------------|-----------------|
| Do you   | want to install this software?                                                                                                    |                 |
|          | Name: IPCamPluginDMPT.cab                                                                                                    |                 |
|          | Publisher: PLANET Technology Corp.                                                                                                    |                 |
| × Mor    | re options                                                                                                    |                 |
| 1        | While files from the Internet can be useful, this file type can potentially harm your computer. Only install software from publishers you trust. <u>What's the ri</u> | 1<br><u>sk?</u> |

After the ActiveX control was installed and run, the first image will be displayed.

You should be able to see the images captured from the camera in the web page now. For advanced functions, please refer to instructions given in follows chapters.

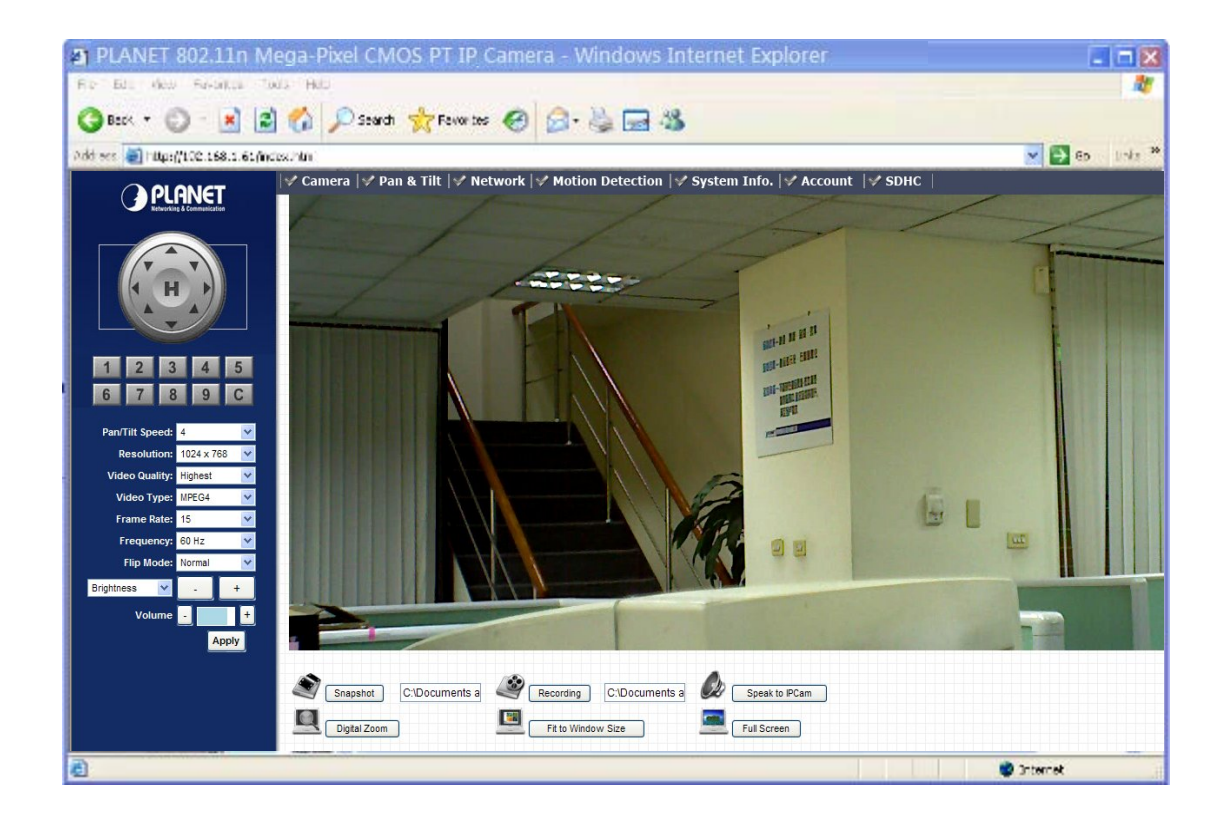

If you see one of these messages (or both):

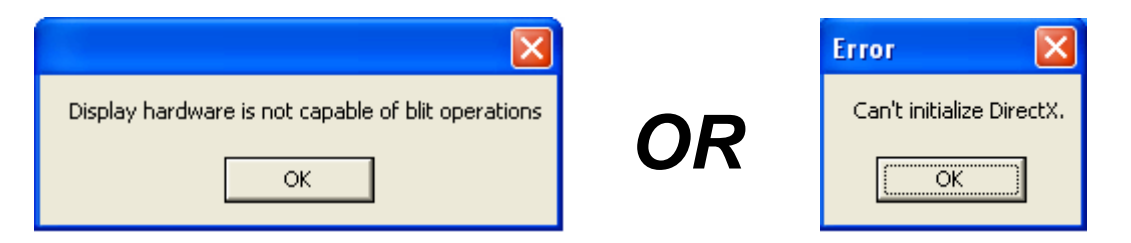

Your computer may not have the display capability that this IP camera requires, or you don't have Microsoft DirectX® installed. Please download Microsoft DirectX® from Microsoft's website (<u>http://www.microsoft.com</u>), and try again.

In some cases, your computer is able to display the image from IP camera correctly, but you'll still see these messages. If this happens, just ignore them
## 3.3 Camera Settings

The first menu after you logged onto web management interface is 'Camera', and this is the only menu you can see the real-time image from camera.

Start-up screen will be as follow no matter an ordinary users or an administrator.

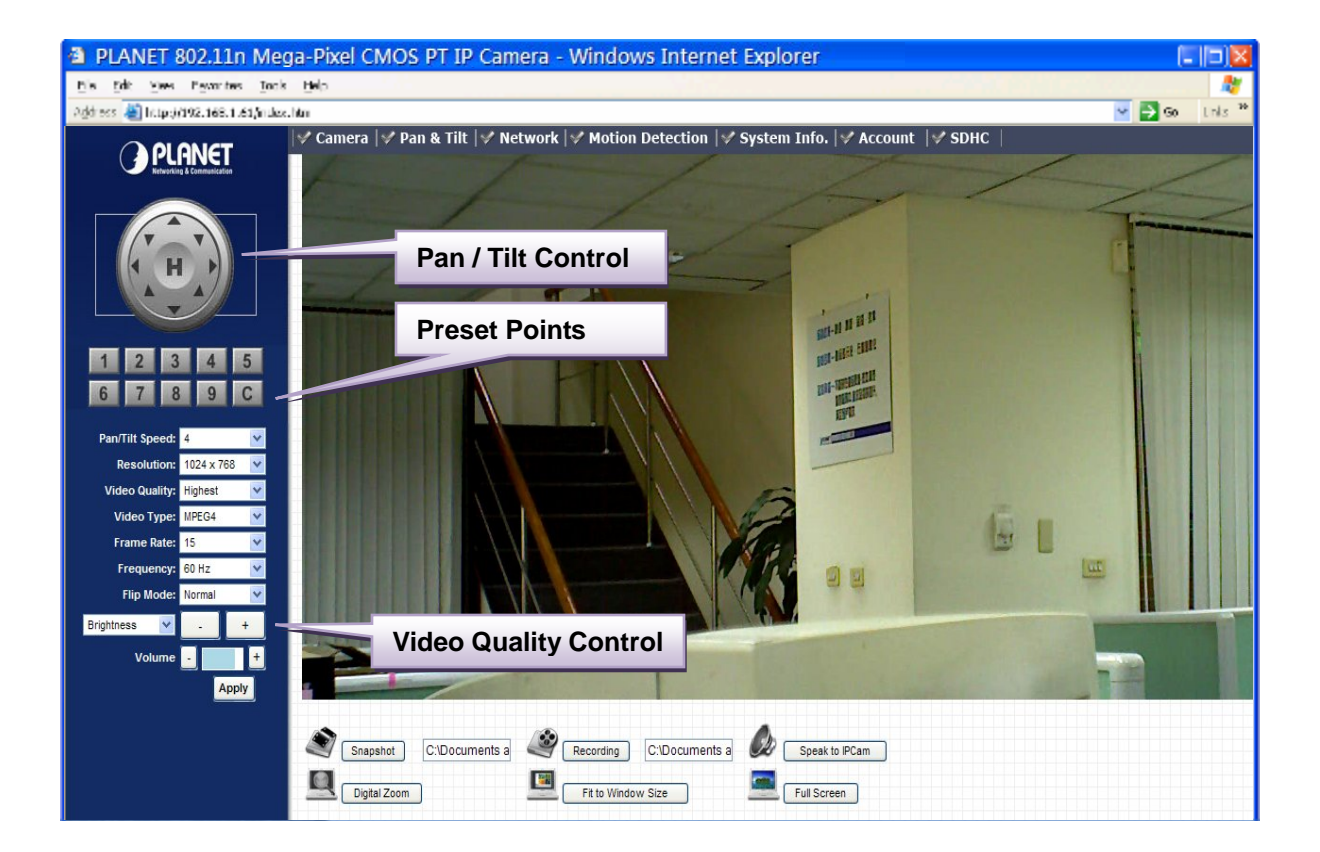

You can always back to this menu by clicking Camera on the top of web management interface.

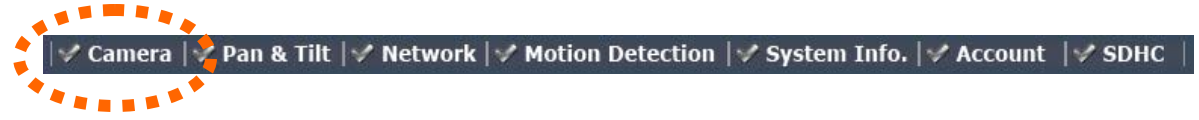

The descriptions of every setting in this menu will be given below:

Pan/Tilt SpeedSpecifies the moving speed when you use pan / tilt function to<br/>point the camera to a new direction. Available options are 1<br/>(fastest) to 5 (slowest). Select 1 to move the camera by a faster<br/>speed, but you will not be able to control the movement precisely.<br/>If you wan to move the camera in a more accurate manner, select<br/>a slower speed.

| Resolution       | Specifies the video resolution. Available options are 1024 x 768, 640 x 480, and 320 x 240 @ MPEG4 or 1280x1024, 640x480 and 320x240 @ MJPEG                                                                                                    |
|------------------|----------------------------------------------------------------------------------------------------|
|                  | Higher resolution provides more details about the objects<br>captured by camera, but will consume more bandwidth, which will<br>make the image refreshes very slow. If you have a slow Internet<br>connection, you may want to use a lower resolution to make the<br>image refresh faster.                                                                                  |
|                  | Selecting the resolution of 320 x 240 may cause the image become too small on a high-resolution computer monitor. If you want to save bandwidth while selecting a high resolution, please select a lower image quality (see below).                                                                                                    |
| Video Quality    | Specifies the quality of image captured by camera. There are 5 options from Highest to Lowest.                                                                                                    |
|                  | Just like resolution, higher image quality will provide more details<br>about the objects captured by camera, but the cost is bandwidth.<br>Sometimes you just want to see if there's anything moving at the<br>place where camera points to, you can select a lower image<br>quality to get a higher image refresh rate.                                                   |
| Video Type       | Select the video encoding type. Available options are <b>MJPEG</b> and <b>MPEG4</b> .                                                                                                    |
| Frame Rate       | The highest image refresh rate of this PT internet camera is 30, which is the same as TV. However, if you are using an Internet connection with limited bandwidth, and you don't need a fast image refresh rate, you can limit the maximum refresh rate (frame rate) to a certain value.                                                                                    |
|                  | Available options are 30, 15, 10, 5, and 3.                                                                                                    |
| Frequency        | If the place where this PT internet camera points to has a<br>(or more) fluorescent light(s), the image may look flashing. In this<br>case, you can adjust this setting to the frequency of electrical<br>power; this can improve the image quality effectively. If you don't<br>know which one you should use, just try any of them and select<br>one with less flickered. |
| Flip Mode        | If you're not putting this camera on a horizontal surface but hang<br>the camera on the ceiling or wall, you can use this function to<br>rotate the displaying image.                                                                                                    |
| Show Date / Time | Select <b>Enable</b> to show current date and time of the internal clock of the camera on the upper-left corner of the image, select <b>Disable</b> to hide date / time.                                                                                                    |

| Video Quality Control<br>(Brightness, Saturation, | Adjust the video quality by controlling the brightness, saturation,<br>and sharpness of the displaying image, so you can see the image<br>more clearly in certain environment.                                                                                                    |
|---------------------------------------------------|----------------------------------------------------------------------------------------------------|
| Sharpness)                                        | Select one of the video quality type (brightness, saturation, or sharpness) from dropdown menu, then click + or - button to increase / decrease setting.                                                                                                    |
| Pan / Tilt Control                                |                                                                                                    |
|                                                   | Moves camera to a new direction. Press one of 8 directional buttons to move the camera, and press ${f H}$ to move the camera back to 'home' (original) position.                                                                                                    |
| Volume                                            | Adjust the volume of audio output. Press + or - button to increase or decrease volume.                                                                                                    |
| Preset Points                                     | You can set up to <b>9</b> preset points of camera position; press the number to move the camera to preset point instantly. See next chapter for detail instructions of how to set preset points                                                                                  |
| 1 2 3 4 5<br>6 7 8 9 C                            | Press <b>C</b> and the camera will cruise between all preset points automatically.                                                                                                    |
| Snapshot                                          | Click <b>Snapshot</b> button to save the displaying image as an image file, a message box will appear after you click <b>Snapshot</b> button, showing the filename and location of saved image file (default filename is current date and time).                                  |
|                                                   | Default directory used to save image file is <b>C:\</b> , you can change<br>the directory by clicking the text input box located at the right of<br>'Snapshot' button:                                                                                                    |
|                                                   | Snapshot C.1                                                                                                    |
|                                                   | and you'll be prompted to select a new directory.                                                                                                    |
| Recording                                         | Press this button to record the displaying image as a video file in AVI format, and you can play the video file back by Windows Media Player. To stop recording, press <b>Stop Recording</b> button (the same button). You can also change the directory used to save video file. |
| Full Screen                                       | Click this button to display the image in full-screen mode (uses<br>every available space to display the image captured by this<br>camera).                                                                                                    |

### **Digital Zoom**

If you wish to enlarge certain portion of the captured image, you can click this button to set digital zoom:

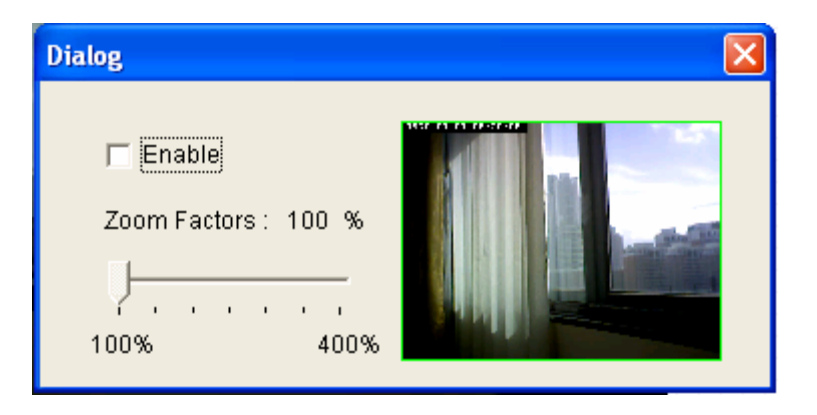

Click **Enable** to enable digital zoom function, then you can drag the slide bar to adjust zoom ratio. You can also use your mouse to drag the zoom area (the yellow square) to reposition the zoom area.

- **Fit to Window** Click this button and the image size will be adjusted to fit the size of browser window.
- **Speak to IP Cam** You can transmit the voice received by your computer's microphone to the camera's external speaker. Press and hold this button, then speak to the microphone. Please note that external speaker must be connected to this camera.

## 3.4 Pan and Tilt Settings

.

This PT internet camera supports pan and tilt function, as you explored in last section. You can also make the camera move automatically in pan and tilt menu by defining a set of pre-defined path.

You can access this menu by clicking PTZ on the top of web management interface.

|          | •              |                                                       |      |
|----------|----------------|-------------------------------------------------------|------|
| 🗹 Camera | 📝 Pan & Tilt 🛛 | 🛃 Network 🕼 Motion Detection 🕼 System Info. 🕼 Account | SDHC |
|          | ******         |                                                       |      |

### 3.4.1 Preset Points

. 1

You can define the camera position and save the position so you can recall the position later again. This camera provides 9 memory slots; follow the following instructions to move the camera and set a new preset point:

|                                     |                               | Pan                                                                                                    | & Tilt                                       |                   |                               |
|-------------------------------------|-------------------------------|----------------------------------------------------------------------------------------------------|----------------------------------------------|-------------------|-------------------------------|
| Preset Points                       | Guard Tour                    |                                                                                                    |                                              |                   |                               |
| 1970.01.01 17:57:0<br>UPPER<br>LEFT | SUP                           | UPPER<br>RIGHT                                                                                                  | Position<br>Name :<br>Available<br>Positions | Point-1 Point 1 💌 | Set to Point 1 Remove Point 1 |
| LEFT                                | $\rightarrow \leftrightarrow$ | RIGHT                                                                                                    |                                              |                   |                               |
| LOWER<br>LEFT                       | DOWN                          | LOWER<br>RIGHT                                                                                                  |                                              |                   |                               |
| House and the second                |                               | And Address of the Owner of the Owner of the Owner of the Owner of the Owner of the Owner of the Owner of the O |                                              |                   |                               |

- 1. Select a memory slot from Available Positions dropdown menu first.
- 2. To move the camera, click the position of labeled text (not shown on image) on the image to move the camera to the direction. You may need to set the Pan / Tilt speed to a slower setting, so you can move the camera in a more accurate manner.
- 3. When you move the camera to the position you want, type a name in **Position name** field, and click **Set to Point** *n* (where 'n' is the number of memory slot) button to save the position to selected memory slot.

After you set the position, you can recall the position from **Camera** menu (click the position number button), and the camera will move to preset position instantly.

If you want to remove a preset position, select the memory slot from **Available Positions** dropdown menu, and then click **Remove Point** *n*, (where 'n' is the number of memory slot you wish to clear position setting).

## 3.4.2 Grand Tour

You can make the camera move between many pre-defined positions, and define the time you wish to pause at every position; this is called as 'Grand Tour'.

|                     | Name            | Running | Mode       |
|---------------------|-----------------|---------|------------|
| • Guard Tour List : | Guard Tour Name | no      | sequential |

Before you can use this function, you have to define at least 2 positions in **Preset Points** section (refer to last section for detailed information).

| The descriptions of every set | tting in this r | menu will be c | viven below: |
|-------------------------------|-----------------|----------------|--------------|
|-------------------------------|-----------------|----------------|--------------|

| Add          | Add a new set of grand tour (see instructions below)                                                                                                    |
|--------------|----------------------------------------------------------------------------------------------------|
| Edit         | Edit a selected grand tour. The parameters for an existing grand tour will be recalled and you can modify them.                                                                                                    |
| Start / Stop | Select a grand tour and click this button to start grand tour, click again to stop it. After a grand tour has been started, go to <b>Camera</b> menu to see it in action. Only one grand tour can be activated at the same time. |
| Remove       | Remove a grand tour from the list.                                                                                                    |

If you wish to add a new set of grand tour, click **Add** to start to add a new grand tour set:

| http://192.168.98.215/  | setup_guard_tour.asp? | add=add - Microsoft Internet Exp | lorer 📃 🗖 🔀 |
|-------------------------|-----------------------|----------------------------------|-------------|
| Setup Guard Tour        |                       |                                  |             |
| 💜 Name :                | Guard Tour Name       | View With Random Order           |             |
| ✓ Available Positions : | Point-1 Point 1 👻     | Add to list                      |             |
| Position                | View Time             | View Order                       | Remove      |
|                         |                       |                                  | Save Close  |
| E Done                  |                       |                                  | 🥝 Internet  |

The descriptions of every setting in this menu will be given below:

| Name | Input the name of this set of grand tour here. As you may have   |
|------|------------------------------------------------------------------|
|      | many sets of grand tour, please give it a meaningful name so you |
|      | can remember the main purpose of this set.                       |

**View with random order** Do not visit all positions in this grand tour by order; visit them randomly instead.

Available positionsSelect preset points from dropdown menu here, then click Add to<br/>list to add this position to this grand tour.

When you click **Add to list**, you'll be prompted to set these parameters:

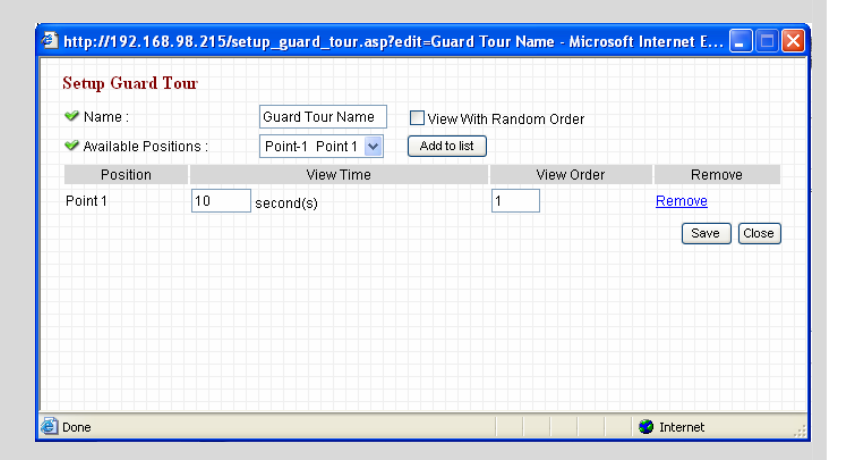

#### View Time:

Define the time you wish the camera to stop at this position in seconds.

### View Order:

Give this position a number greater than 1 and not the same with other positions, and grand tour will start visiting positions by order (from 1 to last number, and then start from 1 again).

#### **Remove:**

Remove this position from list.

#### Save:

Save settings for this position.

#### Close

Close this window and discard all changes.

## 3.5 Network Settings

All network-related settings can be found in this menu, and you have to specify TCP/IP parameters in this menu if you want to change IP address, use PPPoE, Dynamic DNS, and activate UPnP function.

You can access this menu by clicking **LAN** on the top of web management interface.

| ✔ Camera  ✔ Pan & Til | 📝 Network | 💕 Motion Detection  🖋 System Info.  ✔ Account  ✔ SDHC |
|-----------------------|-----------|-------------------------------------------------------|
|                       | *****     |                                                       |

After you selected **Network**, network setting menu will appear. There are 5 sub-menus available here:

|     |      | Network     |      |           |  |
|-----|------|-------------|------|-----------|--|
| LAN | WLAN | Dynamic DNS | UPnP | LoginFree |  |

Please click the network setting you wish to set, and then refer to instructions given below:

### 3.5.1 LAN

You can define IP address and select the port number you wish to use here.

| LAN                 |                              |
|---------------------|------------------------------|
| 🛩 Network Type :    | ◯ DHCP . ● Static IP Address |
| 🛩 IP Address :      | 192.168.98.215               |
| 🛩 Subnet Mask :     | 255.255.255.0                |
| 🛩 Gateway :         | 192.168.98.254               |
| 👻 Primary DNS :     | 192.168.98.254               |
| 👻 Secondary DNS :   |                              |
| 🛩 AV Control Port : | 4321                         |
| 🛩 Web Port :        | 80                           |
| PPPoE               |                              |
| 💘 Enable PPPoE :    | 🔿 Enable 💿 Disable           |
| 🛩 User Name :       |                              |
| 🛩 Password :        |                              |
| 🛩 MTU :             | 1392 (512<=MTU Value<=1492)  |
|                     | Apply                        |

The descriptions of every setting in this menu will be given below:

| Network Type    | This camera can obtain the IP address from DHCP server<br>automatically (if you have one), or set a fixed IP address. Select<br><b>DHCP</b> to obtain IP address automatically or <b>Static IP Address</b> to<br>assign this IP camera with a fixed IP address.<br>When <b>DHCP</b> is selected, IP address parameters below will be<br>grayed out.                     |
|-----------------|----------------------------------------------------------------------------------------------------|
| IP Address      | Specify the IP address for this IP camera here.                                                                                                    |
| Subnet Mask     | Specify the subnet mask for this IP camera here.                                                                                                    |
| Gateway         | Specify the gateway address of the local network here.                                                                                                    |
| Primary DNS     | Specify the IP address of DNS server here. Please input IP address only. If you don't know the address of DNS server, ask network administrator or your ISP for help.                                                                                                    |
| Secondary DNS   | Specify the IP address of backup DNS server here. When primary DNS is unreachable, IP camera will use the IP address specified as DNS server. The field is optional.                                                                                                    |
| AV Control Port | Specify the port number of video transfer here. If you have firewall<br>on your network, you need to allow computers on Internet to<br>access this port number of the IP address of IP camera, or you'll<br>not be able to view video from Internet.                                                                                                    |
| Web Port        | Specify the port number of web management interface here. If it's not 80, you'll have to add <b>port</b> after the IP address / hostname of this IP camera.<br>For example:<br>If the HTTP port number you specified here is 90 and the IP address of IP camera is 10.20.20.30, then you have to input 'http://10.20.20.30:90' in the address bar of Internet explorer. |
| Enable PPPoE    | Select <b>Enable</b> to activate PPPoE function of this IP camera, select <b>Disable</b> to disable it.                                                                                                    |
| User Name       | Input the PPPoE username assigned by your ISP here.                                                                                                    |
| Password        | Input the PPPoE password assigned by your ISP here.                                                                                                    |
| MTU             | Input the MTU (Maximum Transmission Unit) given by your ISP here. Ask your ISP if you don't know what value you should input here. Default value should work with most of ISPs and will give you a nice network performance.                                                                                                    |

Click **Apply** to save settings and make the new settings take effect.

## 3.5.2 WLAN (ICA-M220W only)

| Wireless I                                         | AN.        |                   |               |           |              |                |
|----------------------------------------------------|------------|-------------------|---------------|-----------|--------------|----------------|
| ♥ Wireless Connection : ○ E                        |            |                   |               | 💿 Disable |              |                |
| ✓ Network Type :                                   |            |                   | Infrastructur | e 💌       |              |                |
| 💘 Available                                        | Networks : |                   | Refresh       |           |              |                |
| Connect                                            | SSID       | MAC Address       | Signal        | Channel   | Encryption   | Network Type   |
| 0                                                  |            | 00:07:40:FE:60:7E | att           | 4         | WPAPSK(TKIP) | Infrastructure |
| 0                                                  | books      | 00:1B:11:62:84:68 | af            | 8         | WPA2PSK(AES) | Infrastructure |
| <                                                  |            |                   |               |           |              | >              |
|                                                    |            |                   |               |           |              | >              |
| Channel:                                           |            |                   | 1 🗸           |           |              |                |
| ✓ Wireless Key :                                   |            |                   |               |           |              |                |
|                                                    |            |                   | Apply         |           |              |                |
| WPS                                                |            |                   |               |           |              |                |
| 🛩 Self PinCode :                                   |            | 31500203          |               |           |              |                |
| 👻 Configure via Push Button :                      |            |                   | Start PBC     |           |              |                |
| Configure via PinCode : Registrar SSID : Start PIN |            |                   |               |           |              |                |

The descriptions of every setting in this menu will be given below:

| Wireless Connection | Select <b>Enable</b> to activate wireless network function of this IP camera, select <b>Disable</b> to disable it.                                                                                                    |
|---------------------|----------------------------------------------------------------------------------------------------|
| Network Type        | Select the network type of wireless connection.                                                                                                    |
|                     | Available options are <b>Infrastructure</b> (Connect the IP camera to a wireless access point), and <b>Adhoc</b> (This IP camera will become a stand-alone wireless network point, other wireless computers / devices can discover this IP camera and connect to it without wireless access point). |
|                     | You can set to <b>Adhoc</b> when you don't have any wireless access<br>point, but your computer has wireless network card. Set to<br>'Infrastructure' when you have wireless access point, and you<br>have computers with wired network connection.                                                 |

| Available Networks | <ul> <li>The description is will be displayed at the same time, if the access point you expected to connect does not appear, you may have to click <b>Refresh</b> button for several times until it appears. The descriptions of all fields is listed below:</li> <li>Connect: You can select the wireless access point you wish to connect here.</li> <li><b>SSID:</b></li> <li>The SSID of all found wireless access points will be shown here. Some wireless access point may hide their SSID; in this case, you have to identify them by their MAC address.</li> <li><b>MAC Address:</b></li> <li>If you there are many wireless access points in proximity or some wireless access point hides it's SSID, you can use MAC address to distinguish them.</li> <li>Signal: Shows the radio signal strength in percent.</li> <li>Channel: Shows the radio channel of this wireless access point. You must use the same encryption type if you wish to connect to a</li> </ul> |  |  |  |
|--------------------|----------------------------------------------------------------------------------------------------|--|--|--|
|                    | certain wireless access point. If the wireless access point does not<br>use encryption, <b>Disabled</b> will be displayed here.                                                                                                    |  |  |  |
|                    | Network Type:                                                                                                    |  |  |  |
|                    | Shows the network type of a certain wireless access point (Infrastructure or Adhoc).                                                                                                    |  |  |  |
| SSID               | Input the SSID of the wireless access point you wish to connect. It should be less than 32 alphanumerical characters.                                                                                                    |  |  |  |
|                    | When you select a wireless access point above, it's SSID will be<br>filled in this field automatically. However, if the SSID is not<br>displayed (the wireless access point you selected choose to hide<br>it's SSID), you have to know it's SSID and input it here, or you will<br>not be able to connect it.                                                                                                    |  |  |  |
| Channel            | Select the radio channel you wish to use here. When network type is Infrastructure, the radio channel is auto-selected according to the channel that wireless access point uses. You can only select the channel number when network type is <b>Adhoc</b> .                                                                                                    |  |  |  |

| Wireless Key              | Input the encryption key of selected wireless access point here.<br>This is required when access point you wish to connect uses<br>encryption.                                                                                                    |  |
|---------------------------|----------------------------------------------------------------------------------------------------|--|
| Self PinCode              | Here displays the WPS pin code used to connect to WPS-enabled wireless access points. You have to input this number into the WPS enabled access point to establish WPS connection.                                                                                                    |  |
| Configure via Push Button | Click this button and this camera will enter PBC-style WPS<br>connection state for 120 seconds. Please push 'Start PBC' button<br>on the wireless access point you wish to connect within 120<br>seconds to establish WPS connection (The remaining time will be<br>displayed on the button). |  |
|                           | prompted by a message box, and you can press 'Start PBC' button to try again.                                                                                                    |  |
| Configure via PinCode     | If you have wireless access point's WPS PIN code, you can input<br>it here and press <b>Start PIN</b> button to start to establish PIN-style<br>WPS connection.                                                                                                    |  |

## 3.5.3 Dynamic DNS

If your ISP does not give you a fixed Internet IP address (i.e. the Internet address you're using when you access the Internet is not always the same – ask your ISP for detailed information), you can use this function to help you locate the IP address of this IP camera when you're away from home or office.

Before you can use this function, you'll need to apply for an account at dyndns.org (<u>http://www.dyndns.org</u>). Detailed instructions of how to apply a new account can be found on dyndns.org's website.

| Dynamic DNS     |                    |
|-----------------|--------------------|
| 🛩 Enable DDNS : | 🔘 Enable 💿 Disable |
| 🛛 Provider :    | dyndns.org 💟       |
| 🛩 Host Name :   | ddns-host          |
| 🛩 User Name :   | ddns-account       |
| 🛩 Password :    | •••••              |
|                 | Apply              |

The descriptions of every setting in this menu will be given below:

| Enable DDNS | Select Enable to activate Dynamic DNS function of this IP |  |  |
|-------------|-----------------------------------------------------------|--|--|
|             | camera, select <b>Disable</b> to disable it.              |  |  |

| Provider  | Select dynamic DNS service provider here. Only dyndns.org is available currently.        |
|-----------|------------------------------------------------------------------------------------------|
| Host Name | Input dynamic DNS host name here.                                                        |
| User Name | Input dynamic DNS user name here, must be the same as the one you applied on dyndns.org. |
| Password  | Input dynamic DNS password here, must be the same as the one you applied on dyndns.org.  |

Click **Apply** to save settings and make the new settings take effect.

### 3.5.4 UPnP

When UPnP function is activated, all UPnP-compatible computers / network devices will be able to discover this IP camera automatically (only those in the same local network).

This function is useful and you don't have to remember the IP address of this IP camera. Simply open 'Network neighbor' and it's there!

| UPnP            |                    | l |
|-----------------|--------------------|---|
| 👻 Enable UPnP : | 🔘 Enable 💿 Disable |   |
| -               | Apply              |   |

The descriptions of every setting in this menu will be given below:

| Enable UPnP | Select Enable to activate UPnP function of this IP camera, select |
|-------------|-------------------------------------------------------------------|
|             | Disable to disable it.                                            |

Click Apply to save settings and make the new settings take effect.

After UPnP function is activated, a popup message will appear:

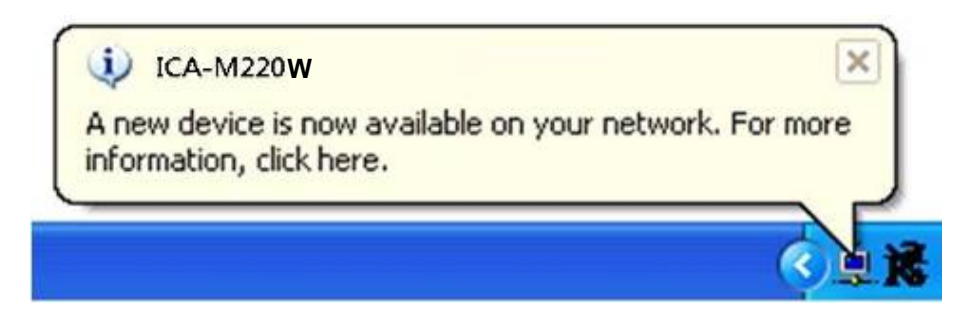

Click the message to open My Network Places, and you'll see the IP camera:

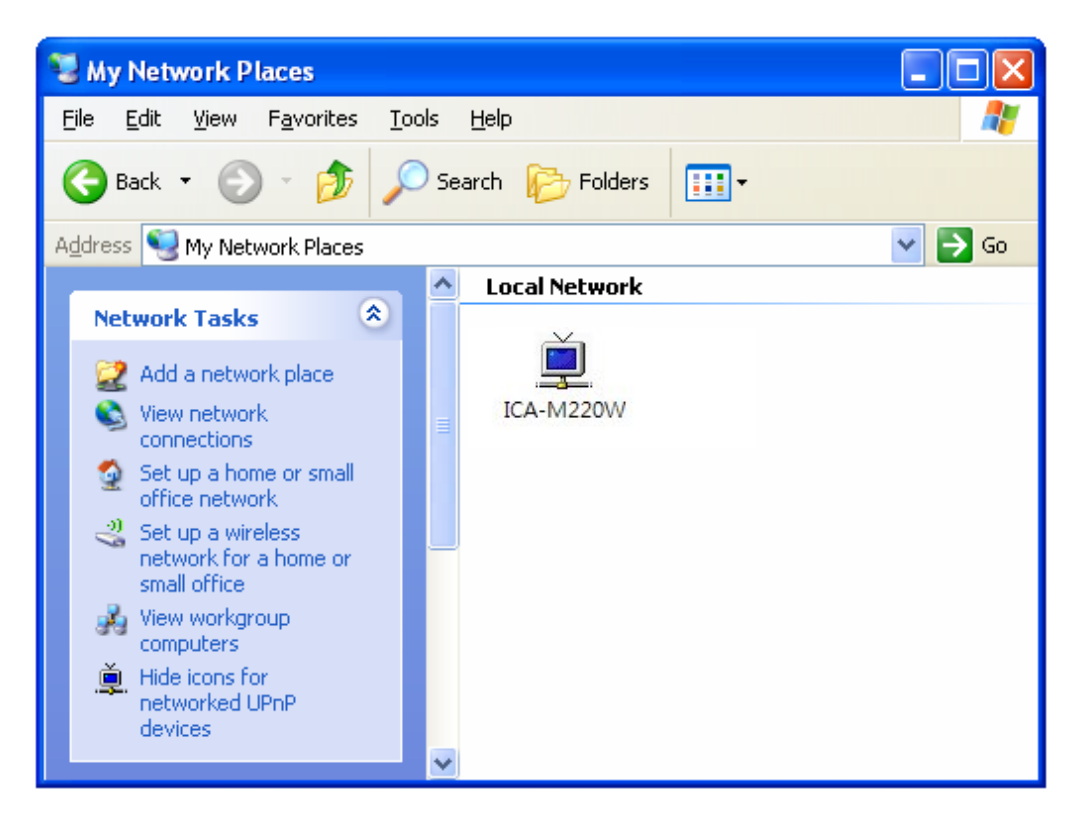

You can double-click the icon to launch Internet Explorer and log onto IP camera's web management interface directly.

### 3.5.5 LoginFree

This camera provides a method to let unauthorized users to view the image captured by this camera, which is called as **LoginFree**. When you wish to let everyone to view the image captured by this camera, or integrate the image with your own web application, you can use this function:

| LoginFree    |       |     |
|--------------|-------|-----|
| 🛩 Filename : |       | gqi |
|              | Apply |     |

Input the filename here, and click **Apply** to save settings, then other users can access the image by this filename with .jpg extension with the camera's IP address as prefix. For example, if your camera's IP address is '192.168.0.20' and the filename you set here is **picture**, then everyone on the web can access the image captured by this camera by using the following address:

http://192.168.0.20/picture.jpg

Please note that no authentication will be required to see the captured image. If you wish to disable this function, clear the text in **Filename** field and click **Apply**.

## **3.6 Motion Detection Setting**

When you wish to use this camera to monitor the activities, motion detection function will be very useful. Camera will detect the motion in captured image, and take a snapshot when motion is detected. So you can use this camera to keep the safety of the belongings you have.

To use motion detection, click the following link from the top of menu:

| 🛛 🛩 Camera 🖾 Pan & Tilt 🖓 Network 📝 Mo | tion Detection | 😾 System Info. | 🗸 Account | SDHC |
|----------------------------------------|----------------|----------------|-----------|------|
| · · · · · · · · · · · · · · · · · · ·  | ******         |                |           |      |

After you selected **Motion Detection**, a sub-menu will appear. There are 5 sub-menus available here:

| -                |               |        |                   |                       |
|------------------|---------------|--------|-------------------|-----------------------|
| Motion Detection | Motion Region | E-Mail | FTP Configuration | SD Card Configuration |
|                  | •             |        | •                 | •                     |

Detailed descriptions of every setting will be given below.

### **3.6.1 Motion Detection**

You can use this menu to setup basic motion detection settings:

| Motion Detection                |                    |
|---------------------------------|--------------------|
| Enable Motion Detection :       | 🔿 Enable 💿 Disable |
| Motion Detection Interval :     | 5 😪 seconds        |
| 🛩 Recording Time :              | 3 💌                |
| 🛩 Sending File Type             | JPEG 🔽             |
| 🖤 Send snapshot file to FTP     | 🔿 Enable 💿 Disable |
| 🛩 Send snapshot file to E-Mail  | 🔿 Enable 💿 Disable |
| 🛩 Send snapshot file to SD Card | 🔿 Enable 💿 Disable |
|                                 | Apply              |

The descriptions of every setting in this menu will be given below:

| Enable Motion Detection   | Select <b>Enable</b> to enable motion detection, and select <b>Disable</b> to disable this function.                                                                                                    |
|---------------------------|----------------------------------------------------------------------------------------------------|
| Motion Detection Interval | Select the time interval between two motions from dropdown<br>menu. When a motion is detected, camera will not detect any<br>motion again within the time interval you specified here. Available<br>options are from 0 second (always detect new motion) to 60<br>seconds. |
| Recording Time            | Select the duration you wish this camera to record image when a motion is detected from dropdown menu. Available options are 1, 2, 3, 4, and 5 (seconds).                                                                                                    |

| Sending File Type                | Select the file type that will be saved when a motion is detected.<br>Select <b>JPEG</b> and a still picture in JPEG format will be saved; and<br>select <b>AVI</b> to save a motion video clip.                                                                                              |
|----------------------------------|----------------------------------------------------------------------------------------------------|
| Send snapshot file to FTP        | Select <b>Enable</b> to send the saved file to appointed FTP server<br>when a motion is detected, select' Disable' to disable this function.<br>You have to configure FTP server parameters in<br><b>FTP Configuration</b> menu first, so this function will take effect<br>(see below).      |
| Send snapshot file to<br>E-Mail  | Select <b>Enable</b> to send the saved file to appointed E-mail address<br>when a motion is detected, select <b>Disable</b> to disable this function.<br>You have to configure mail server parameters in 'FTP<br>Configuration' menu first, so this function will take effect (see<br>below). |
| Send snapshot file to SD<br>Card | Select <b>Enable</b> to send the saved file to SD card when a motion is detected, select <b>Disable</b> to disable this function. You have to insert a working SD card into the SD slot of this camera first, so this function will take effect.                                              |

Click Apply to save settings and make the new settings take effect.

## 3.6.2 Motion Region

You can define the motion detection region within the image that camera captures, so this camera will ignore motions which are not covered by the motion region setting, and reduce the chances of false alarm.

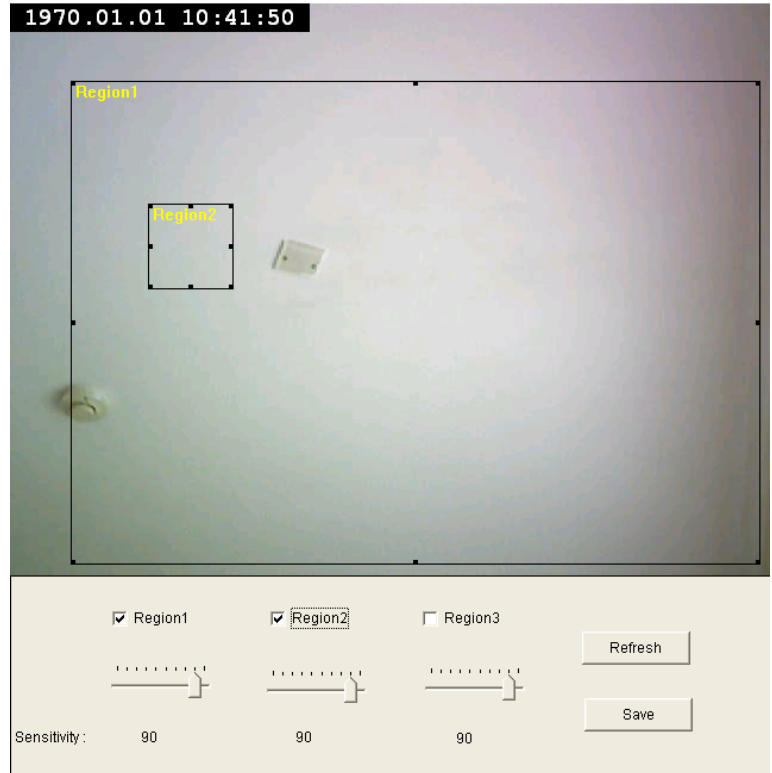

The descriptions of every setting in this menu will be given below:

| Region 1 – 3 | Check the box to enable motion detection region 1 to 3. You can<br>check multiple boxes to enable multiple motion detection regions.<br>When you checked a box, a new region (and region number) will<br>be displayed on captured image.                                                             |
|--------------|----------------------------------------------------------------------------------------------------|
| Sensitivity  | Move the slide bar to change the motion detection sensitivity<br>setting: Drag the slide to the right to increase sensitivity (camera<br>will detect minor changes in the image), and drag the slide to the<br>left to decrease sensitivity (camera will only detect major changes<br>in the image). |
| Refresh      | In case the objects of the image captured by the camera moved,<br>click this button to reload the image captured by camera, so you<br>can decide the motion detection region more precisely.                                                                                                    |
| Save         | Save motion detection region settings.                                                                                                    |

To change the motion detection region, you can resize and reposition it:

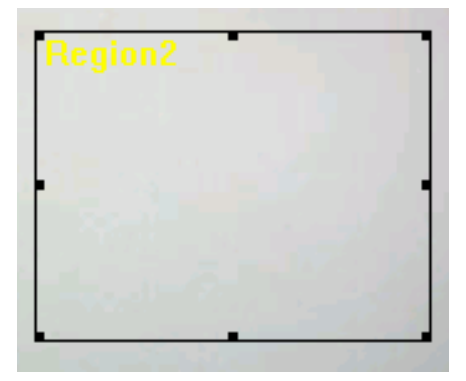

Move the mouse cursor to the eight dots located at the border of motion detection region, and the mouse cursor will switch to  $\leftarrow$ ,  $\checkmark$  or  $\diamondsuit$ . You can click and hold mouse button and move the mouse to resize the motion detection region.

To move reposition the motion detection region, move the mouse within the motion detection region, and the mouse cursor will switch to  $\triangleleft$  Click and hold mouse button and move the mouse to reposition the motion detection region.

## 3.6.3 Email

You can define the destination address of E-mail sending and mail server parameters here.

| E-Mail                       |                               |
|------------------------------|-------------------------------|
| 🛛 Recipient E-Mail Address : |                               |
| 👻 E-Mail Subject :           | Motion Detection Notification |
| 🛩 SMTP Server :              |                               |
| 🛩 Sender E-Mail Address :    |                               |
| SMTP Authentication :        | 🔿 Enable 💿 Disable            |
| 🛩 User Name :                |                               |
| 🛩 Password :                 |                               |
|                              | Apply Send a test email       |

The descriptions of every setting in this menu will be given below:

| Recipient E-Mail Address | Input the email recipient's Email address here.                                                                                                    |
|--------------------------|----------------------------------------------------------------------------------------------------|
| E-Mail Subject           | Specify the title of sending email, so you can identify the mail sent from this camera from others quickly.                                                                                                    |
| SMTP Server              | Input the IP address or host name of the SMTP server (the server that delivers the Email for you) here.<br>If you don't know, please refer to the SMTP server you're using in your Email software (like Outlook, Outlook Express etc.), or ask your network administrator or ISP.                                                                                                    |
| Sender E-Mail Address    | Input the Email address of mail sender, this will help you to identify the Email sent by this IP camera by sender's Email address.<br><b>NOTE:</b><br>Some mail server would reject to deliver the Email from unknown sender, it's recommended to input your own Email address here, or any other actual one.                                                                                 |
| SMTP Authentication      | Some SMTP server requires mail senders to be authenticated<br>before they can send Email. If your SMTP server requires you to<br>do so, please select <b>Enable</b> , or select <b>Disable</b> to disable it. If you<br>don't know, please refer to the SMTP server you're using in your<br>Email software (like Outlook, Outlook Express etc.), or ask your<br>network administrator or ISP. |
| User Name                | Please input the user name of SMTP server here, if your SMTP server requires the use of authentication.                                                                                                    |
| Password                 | Please input the password of SMTP server here, if your SMTP server requires the use of authentication.                                                                                                    |

**Recipient E-Mail Address** Input the email recipient's Email address here.

Click **Apply** to save settings and make the new settings take effect.

After that, you can click **Send a test email** to send a testing Email to the address you set here, so you can make sure the setting you specified here is correct and working.

## **3.6.4 FTP Configuration**

You can set FTP server's parameters here.

| FTP Configuration |                          |
|-------------------|--------------------------|
| 💘 FTP Server :    |                          |
| 🛩 FTP Port :      | 21                       |
| 🛩 User Name :     |                          |
| 💘 Password :      |                          |
| 🛩 Remote Folder : |                          |
| 👻 Passive Mode :  | ⊙ Enable                 |
|                   | Apply Upload a test file |

The descriptions of every setting in this menu will be given below:

| FTP Server    | Input the IP address or host name of the FTP server you wish to use here.                                                                                                    |
|---------------|----------------------------------------------------------------------------------------------------|
| FTP Port      | Input the port number of the FTP server you wish to use here.                                                                                                    |
| User Name     | Input the user name of the FTP server you wish to use here.                                                                                                    |
| Password      | Input the password of the FTP server you wish to use here.                                                                                                    |
| Remote Folder | Input the remote folder name on the FTP server here. If nothing is specified here, all uploaded image files will be placed in FTP server's root directory.<br>Please ask FTP server's administrator to know which folder you should use. Certain user name may have restrictions and therefore can not place the file in the directory not owned by the user.            |
| Passive Mode  | Select <b>Enable</b> to use passive mode to send file, or select <b>Disable</b> to not to use passive mode to send file.<br>Some FTP servers require passive mode, if you don't know, please ask FTP server's administrator; most of FTP servers will work fine with both modes, but if you found that non-passive mode is not working, you can try to use passive mode. |

Click Apply to save settings and make the new settings take effect.

After that, you can click **Upload a test file** to send a file to the FTP server you set here, so you can make sure the setting you specified here is correct and working.

## 3.6.5 SD Card Configuration

You can define the filename and destination folder when saving a file in SD card.

| SD Card Configuration  |        |  |
|------------------------|--------|--|
| 🛩 File Name Prefix :   | Motion |  |
| 🛩 Destination Folder : | record |  |
|                        | Apply  |  |

The descriptions of every setting in this menu will be given below:

| File Name Prefix   | Specify the filename prefix (the texts which will be added before the file sequence number). |
|--------------------|----------------------------------------------------------------------------------------------|
| Destination Folder | Specify the folder name that camera will store the saved image or video clip.                |

Click Apply to save settings and make the new settings take effect.

## 3.7 System Info

You can use this menu to get the operational information of this camera:

| ✔ Camera  ✔ Pan & Tilt  ✔ Network  ✔ Motion Detection | 🛷 System Info. | Account | SDHC |
|-------------------------------------------------------|----------------|---------|------|
|                                                       | ******         | •       |      |

After you selected **System Info**, a sub-menu will appear. There are 4 sub-menus available here:

| Camera Information Date / Time Setting Utilities Status | e / Time Setting Utilities Status |
|---------------------------------------------------------|-----------------------------------|
|---------------------------------------------------------|-----------------------------------|

Detailed descriptions of every setting will be given below.

### 3.7.1 Camera Information

Camera information allows you to set the name and administrator's password of this camera.

| Camera Information |           |  |
|--------------------|-----------|--|
| 🛩 Camera Name :    | ICA-M220W |  |
| Password :         | ••••      |  |
| Confirm Password : | •••••     |  |
| Apply              |           |  |

The descriptions of every setting in this menu will be given below:

| Camera Name      | Please specify the name of this IP Camera here. This can be<br>used to identify your camera on the network when you have more<br>than one IP camera in the same network.<br>Default name begins with <b>ICA-M220/M220W</b> . You can modify the<br>name to the one you can remember and meaningful to you, but<br>never give all IP cameras in the same network with same name. |
|------------------|----------------------------------------------------------------------------------------------------|
| Password         | Please specify user name admin's password here. (The one you need when you log onto web management interface and use 'admin' as user name.                                                                                                    |
| Confirm Password | Please input the same password again, to make sure there's no typo.                                                                                                    |

Click Apply to save settings and make the new settings take effect.

## 3.7.2 Date / Time Setting

This setting allows you to change the date and time of the real time clock in this IP camera. You can set the time manually, or use network time protocol (NTP) to set the time automatically.

| Date / Time Setting          |                      |
|------------------------------|----------------------|
| ⊙ Set Date/Time manually     |                      |
| ONTP Server                  |                      |
| 👻 Time Zone :                | (GMT+08:00) Taipei 🛛 |
| NTP Server :                 | pool.ntp.org         |
| Apply Synchronize to PC time |                      |

The descriptions of every setting in this menu will be given below:

| Set Date/Time manually /<br>NTP Server | If you select <b>Set Date/Time manually</b> , you can set the date and time of this camera manually. Please input the date and time you wish to set here.                       |
|----------------------------------------|----------------------------------------------------------------------------------------------------|
|                                        | Date / time format is YYYY / MM / DD HH:MM:55                                                                                                    |
|                                        | Time is in 24-hour format.                                                                                                    |
|                                        | You can click <b>Synchronize to PC time</b> to use the time of the computer you're using.                                                                                       |
|                                        | Example: 24th August 2007 = 2007/ 08 / 24,                                                                                                    |
|                                        | and PM 9:24:30 = 21:24:30                                                                                                    |
|                                        | If you select 'NTP Server', the camera will get the date and time from NTP Server automatically.                                                                                |
| Time Zone                              | Please select the time zone of the country / city of resident from dropdown menu here.                                                                                          |
| NTP Server                             | Please input the IP address or host name of NTP server here. You can use default value <b>pool.ntp.org</b> , or ask your ISP for the IP address or host name, if they have one. |
|                                        |                                                                                                    |

Click **Apply** to save settings and make the new settings take effect.

If you wish to use the date and time setting of the computer which is connecting to the camera, click **Synchronize to PC time** button. The date and time setting of the computer will be filled to date and time setting in this page.

## 3.7.3 Utilities

This menu allows you to upgrade firmware, clear all settings, reboot the IP camera, and switch LED lights on/off.

| Utilities                     |                         |
|-------------------------------|-------------------------|
| 🛩 Upgrade Firmware :          | Browse Upgrade Firmware |
| 👻 Reset To Factory Defaults : | Reset                   |
| 🛛 Reboot Device :             | Reboot                  |
| ✓ LED Setting :               | Turn off LED light      |

The descriptions of every setting in this menu will be given below:

| Upgrade Firmware          | If you downloaded latest firmware file from our website, you can<br>click <b>Browse</b> button to pick a firmware file located on your<br>computer's hard drive and you can upload the firmware file to the<br>IP camera later.                                                                                |
|---------------------------|----------------------------------------------------------------------------------------------------|
|                           | After you selected a proper firmware file from your computer, click <b>Upgrade Firmware</b> button to start upgrade.                                                                                                    |
|                           | DO NOT DISCONNECT NOW!                                                                                                    |
|                           | If the firmware file you provided is invalid of you didn't provide the firmware file, you'll be prompted to select another valid firmware file again.                                                                                                    |
|                           | The IP camera will reboot after the upgrade procedure is done.                                                                                                    |
|                           | PLEASE NOTE THAT THE IP ADDRESS OF THE CAMERA<br>WILL RESET TO DEFAULT VALUE: 192.168.0.20                                                                                                    |
| Reset to Factory Defaults | Clear all settings in the camera. Please think again before you do this, and then click this button to reset all settings.                                                                                                    |
|                           | NOTE:                                                                                                    |
|                           | IP address will be reset to default value '192.168.0.20' also. You'll<br>need to change the IP address setting of your computer if the IP<br>address of your computer does not begin with '192.168.0', and<br>subnet mask is not '255.255.255.0', or you'll not be able to<br>connect to this IP camera again. |
| Reboot Device             | If you found the IP camera is responding slowly or behaves<br>strange, you can click this button to try to reboot the IP camera,<br>this may help.                                                                                                    |
| LED Setting               | Click <b>Turn off LED light</b> button to switch the LED light of this IP camera off, so all LEDs on the IP camera will stop working, in case you don't want other people know the camera is transferring data.                                                                                                |
|                           |                                                                                                    |

Click **Apply** to save settings and make the new settings take effect.

## 3.7.4 Status

This menu provides all information about this IP camera, like firmware version, system uptime, date / time, and network information.

| System               |                            |
|----------------------|----------------------------|
| 🛩 Firmware Version : | v1.0 (Jun 2 2008 14:29:12) |
| 🛩 Device Uptime :    | 11 hours 25 min 58 sec     |
| 🛩 System Time :      | 1970/01/01 19:25:58        |
| LAN                  |                            |
| 🛩 IP Address :       | 192.168.98.215             |
| 🛩 Subnet Mask :      | 255.255.255.0              |
| 🛩 Gateway :          | 192.168.98.254             |
| 🛩 DNS Server :       | 192.168.98.254             |
| 🛩 MAC Address :      | 00:11:09:30:10:C4          |
| 🛩 Video Port :       | 4322                       |
| 🛩 HTTP Port :        | 80                         |
| PPPoE                |                            |
| 🛩 Link Status :      | Disconnected               |
| 🛩 IP Address :       |                            |
| 🛩 Subnet Mask :      |                            |
| 🛩 Gateway :          |                            |
| 🛩 DNS Server:        |                            |

## **3.8 Account Settings**

If you wish to allow other people to view the live image captured by this camera, but don't want to allow them to modify system settings, you can give them user-level user name and password, so they can only view the image and can not change any system setting. When they want to click menus other than Camera, they will see the following message informing that they don't have permission to do that:

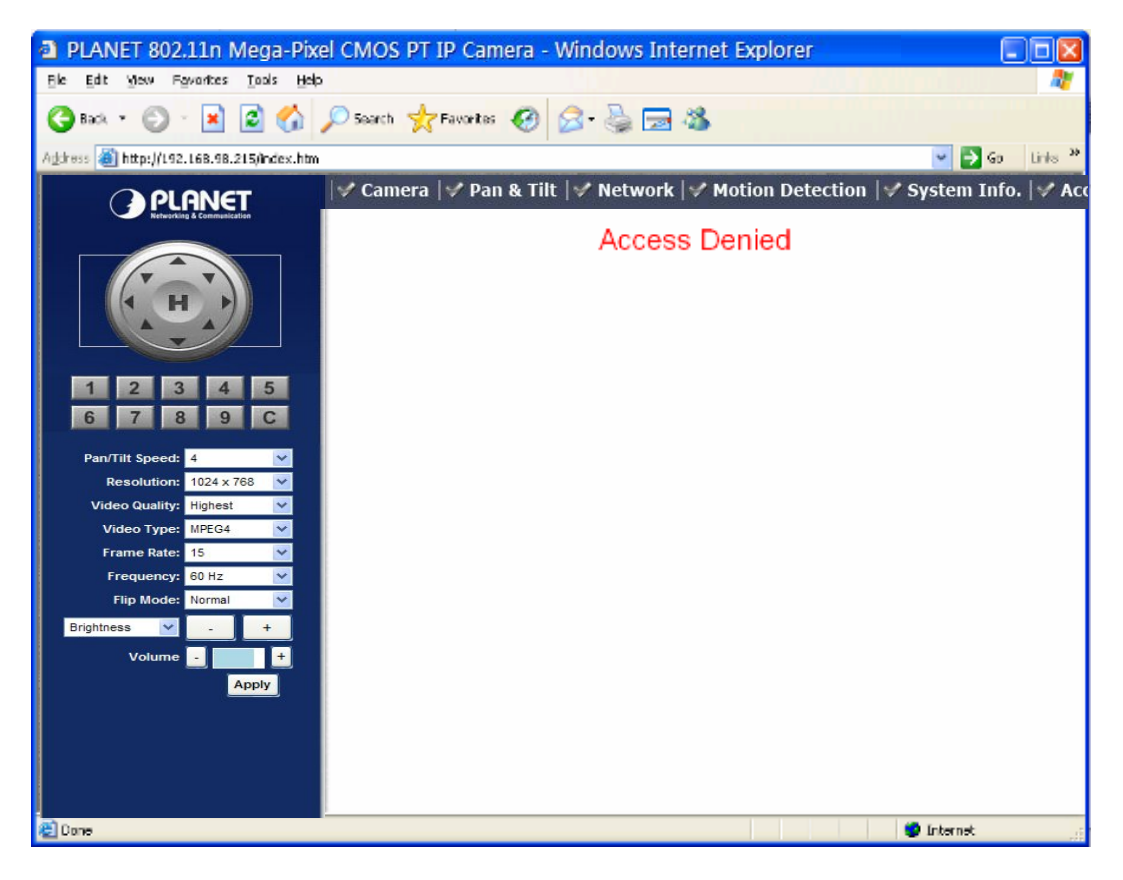

#### 🛛 🗹 Camera 🗇 Pan & Tilt 🖓 Network 🖓 Motion Detection 🖓 System Info. 🖓 Account 🖓 SDHC

After you selected **Account**, you'll be prompted to input user account information:

### Account

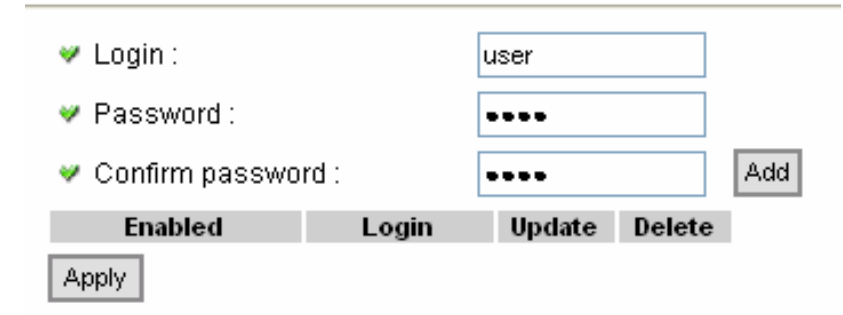

The descriptions of every setting in this menu will be given below:

| Login            | Input the login name (user name) of this account.            |
|------------------|--------------------------------------------------------------|
| Password         | Input the password of this user here.                        |
| Confirm password | Input the password of this user here again for confirmation. |
| Add              | Click this button to add the account.                        |

When a user is added, it will be listed:

| Ena   | bled | Login | Update | Delete |
|-------|------|-------|--------|--------|
| 💽 Yes | ON∘  | user  | Update | Delete |
| 📀 Yes | ON∘  | user2 | Update | Delete |
| 📀 Yes | ON∘  | user3 | Update | Delete |
| 📀 Yes | ON∘  | user4 | Update | Delete |
| 📀 Yes | ON∘  | user5 | Update | Delete |
| Apply |      |       |        |        |

The descriptions of every setting in this menu will be given below:

| Yes / No | Enable or disable this user account. If you just want to remove the access privilege of certain account and will give the privilege back later, you don't have to delete it, you can set to 'No' for this account when you want to remove the privilege temporarily, and set to <b>Yes</b> for this user when you want to give the privilege back. |
|----------|----------------------------------------------------------------------------------------------------|
| Update   | Update the account's user name and password. You can input the user name and password for this account again, and click <b>Add</b> to change its setting.                                                                                                    |
| Delete   | Delete this account. Please note that account will be detected right away when you click this button, so think again before you do it.                                                                                                    |

Click Apply to save settings and make the new settings take effect.

**Note** Only one user (including administrator) will be able to view the image of IP camera at the same time.

## 3.9 SDHC

In this menu, you can perform SD-HC card related operations.

🛛 🗹 Camera 🗇 Pan & Tilt 🗇 Network 📝 Motion Detection 🖓 System Info. 📝 Account 🖉 SDHC 🖉

After you selected SDHC. a sub-menu will appear. There are 3 sub-menus available here:

| Status | Space Alarm | File Management |  |
|--------|-------------|-----------------|--|
|        |             |                 |  |

Please click the SD card setting you wish to set, then refer to instructions given below:

### 3.9.1 Status

Here shows the remaining card space for you.

| Status          |            |
|-----------------|------------|
| 🛩 Total Space : | 3979776 KB |
| 💘 Used Space :  | 1414944 KB |
| 🛩 Free Space :  | 2564832 KB |
|                 |            |
| -               | 64%        |

### 3.9.2 Space Alarm

When you're using SD card to store captured image and video clip, you can have this camera to send an E-mail to you when there's only little remaining space left on SD card.

| Space Alarm                  |                                          |
|------------------------------|------------------------------------------|
| 👻 Recipient E-Mail Address : |                                          |
| 🛩 E-Mail Subject :           | [SD Card Space Alarm]                    |
| ✓ SMTP Server :              |                                          |
| 👻 Sender E-Mail Address :    |                                          |
| SMTP Authentication :        | ○Enable ⊙Disable                         |
| 🛩 User Name :                |                                          |
| 🛩 Password :                 |                                          |
| 😻 Reserved Space :           | 30 💌 MB                                  |
|                              | Apply Send a test email Copy Mail Config |

## **V**Note

If you have set E-mail settings in "Motion Picture" function, you can click "Copy Mail Config" button to use the same setting. However, user can use a different setting here. The descriptions of every setting in this menu will be given below:

| Recipient E-Mail Address | Input the E-mail address you wish to receive space alarm.                                                                                                    |
|--------------------------|----------------------------------------------------------------------------------------------------|
| E-Mail Subject           | Input the title of space alarm E-mail.                                                                                                    |
| SMTP Server              | Input the SMTP server address you wish to use to send E-mail.                                                                                                    |
| Sender E-Mail Address    | Input the sender E-mail address of the space alarm E-mail.                                                                                                    |
| SMTP Authentication      | Select <b>Enable</b> if the SMTP server you're using requires<br>authentication, and input the username and password below; If<br>the SMTP server you're using does not require authentication,<br>select 'Disable' here. If you're not sure, ask your ISP or network<br>administrator. |
| Reserved Space           | Select the amount of SD card space which will be reserved and will not be used from dropdown menu.                                                                                                    |

Click **Apply** to save settings and make the new settings take effect.

User can click **Send a test email** button to send a test E-Mail by the configuration you set here.

### 3.9.3 File Management

You can use this menu to manage the files stored on SD card.

| File Management |          |                    |                            |
|-----------------|----------|--------------------|----------------------------|
| 0-0 image(      | total 0) | FirstPage PrevPage | e <u>NextPage</u> LastPage |
| Strate Delete   | Name     | Size               | Date                       |
| SelectAll C     | ClearAll |                    |                            |
| Delete          |          |                    |                            |
|                 |          |                    |                            |

# **Appendix A: Reset Factory Default Settings**

There is a button hidden in the pinhole near to the antenna base connector. This button is used to restore the all factory default settings. Sometimes restarting the device will make the system back to a normal state. However, if the system still got problems after restart, user can restore the factory default settings and install it again.

### Restore the device:

- 1. Insert the paper clip or other suitable tool to press and hold the button down continuously.
- 2. Hold it over 8 seconds and release the tool. Then the device has been restored to default settings and reboot again.

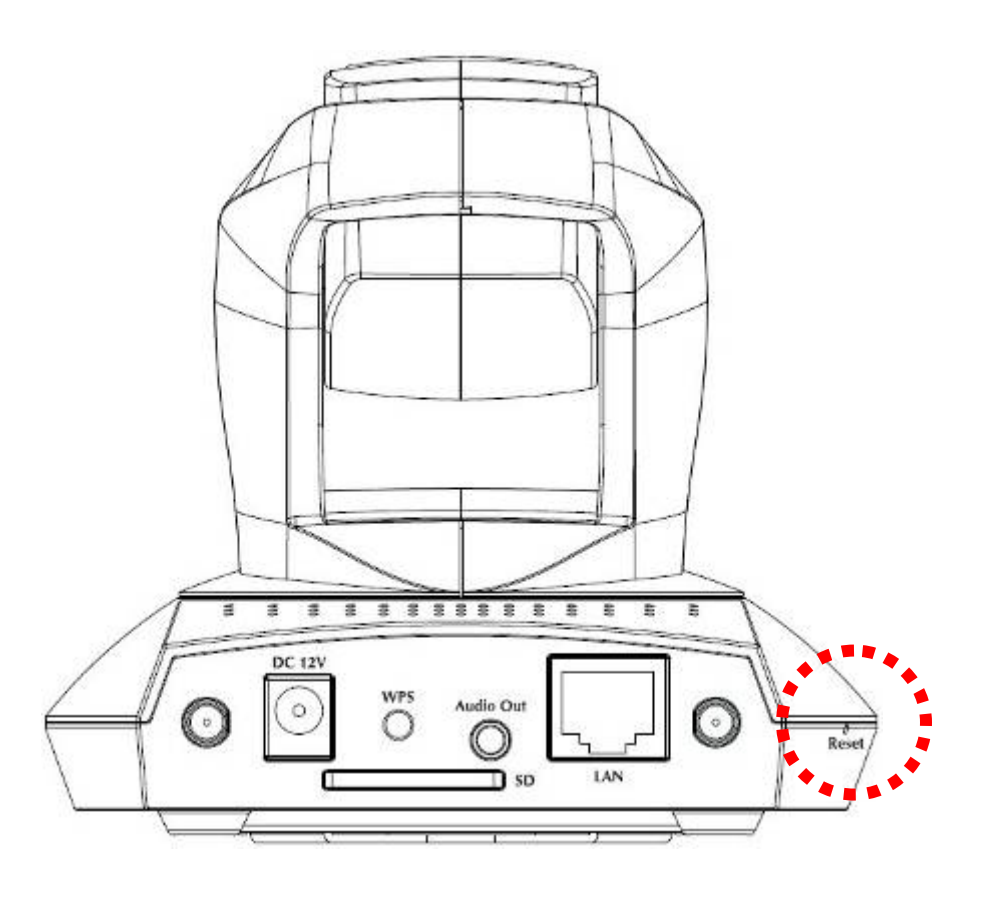

Vote Note

Restoring the factory default setting will lose the all previous settings included IP address forever. User needs to runt the Admin software to search the device and configure it to let the device work properly again.

# **Appendix B: PING IP Address**

The PING (stands for Packet Internet Groper) command is used to detect whether a specific IP address is accessible by sending a packet to the specific address and waiting for a reply. It's also a very useful tool to confirm PT Internet Camera installed or if the IP address conflicts with any other devices over the network.

If you want to make sure the IP address of PT Internet Camera, utilize the PING command as follows:

- Start a DOS window.
- Type ping x.x.x.x, where x.x.x.x is the IP address of the PT Internet Camera.

The replies, as illustrated below, will provide an explanation to the problem.

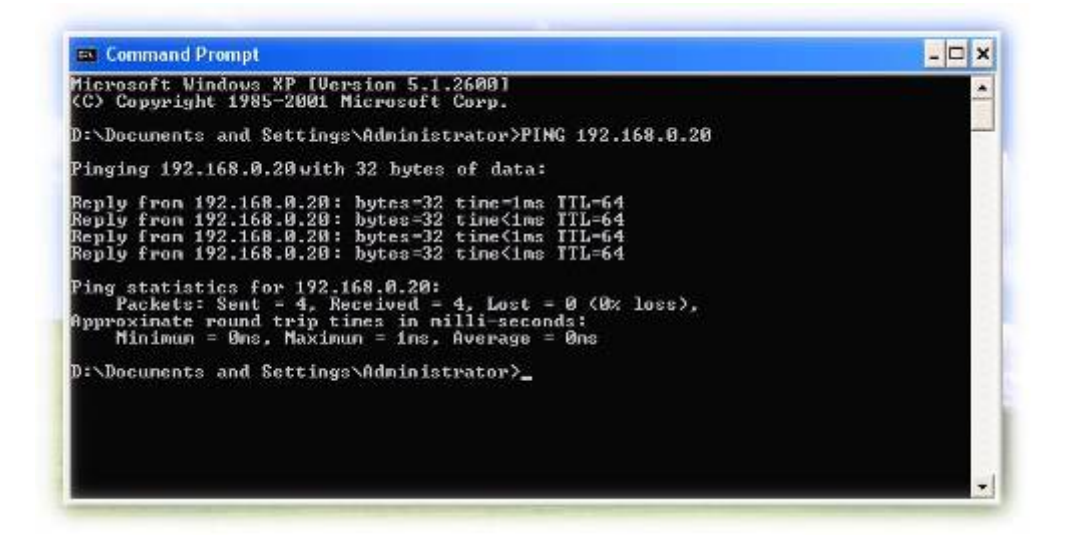

If you want to detect any other devices conflicts with the IP address of PT Internet Camera, also can utilize the PING command but you must disconnect the PT Internet Camera from the network first.

# **Appendix C: DDNS Application**

### 1. Preface

If you have a Cable modem or xDSL, this is a great way to host your own Networked Device or other TCP/IP Service. Get your own domain like www.yourname.com, www.yourname.com.tw etc. (Note: This domain must be registered with Internic via registration authorities such as Network Solutions, DirectNIC, Register.com etc). Your domain name's dynamic IP address is automatically tracked by a DDNS server.

Host your own Networked Device and much more no matter what your computer's IP address may be and even if you have dialup, DSL or cable modem internet connection where your computer's IP address changes all the time!! DDNS service supports all top level domain names including but not limited to .com, .net, .org, .to, .uk etc.

### 2. Ethernet Network Environment

Normally, DDNS service is only necessary for the users that could only obtain dynamic IP addresses. As to the users that could obtain the static valid IP address, they do not usually have to apply the DDNS service. Before we decide if DDNS is necessary for the users, we have to check what kind of Ethernet network environment we have to install our Networked Device on.

### (1) Environment of Fixed Valid IP Network

If users could obtain valid IP addresses, they could save the effort to apply DDNS service. Because the IP address in this environment is fixed, users could input the IP address or domain name of demo site directly in the IE browser.

### (2) Environment of Dynamic IP Network

If users is under an environment of dynamic IP network (Dial-up xDSL), they have to apply a domain name in advance. Then apply DDNS service. Finally setup the necessary information of DDNS and PPPoE of the Networked Device in order to let the outside administrator be able to access through internet.

### 3. Application Steps – DDNS & Domain Name

- (1). Visit the following web site: <u>http://www.dyndns.org/</u>
- (2). Click Account

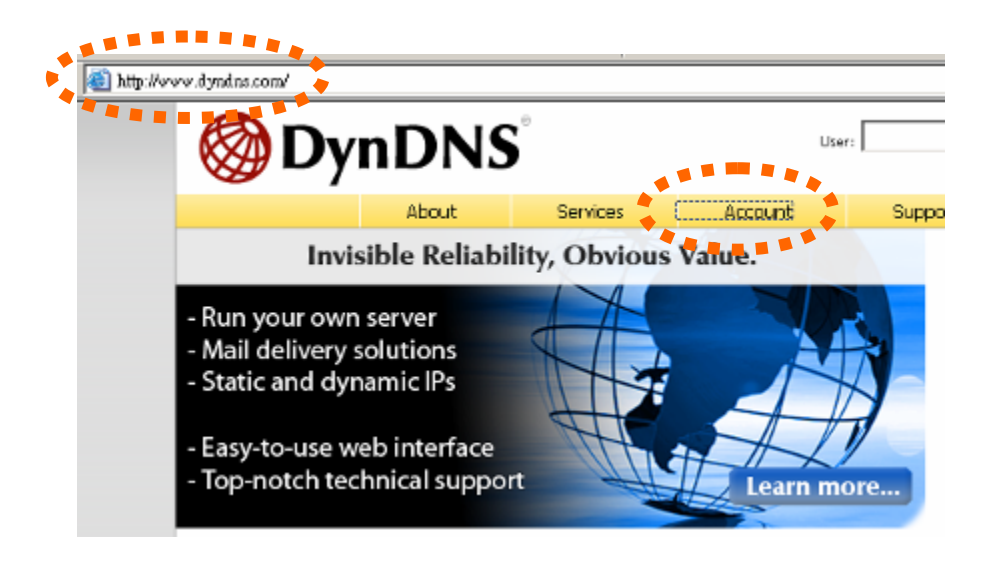

(3). After the columns show up at the left side, click Create Account.

| <b>OynDNS</b> <sup>®</sup>   |       |           |                         |                              |  |  |  |
|------------------------------|-------|-----------|-------------------------|------------------------------|--|--|--|
|                              |       | About     | Services                | Account                      |  |  |  |
| My Account<br>Create Account | Log   | gin       | It is strongly recommen | nded that you visit this pag |  |  |  |
| Lost Password?               | Accou | unt Login | Username:               |                              |  |  |  |
| Search DynDNS                |       |           | You must                | have cookies enabled         |  |  |  |

- (4). Fill the application agreement and necessary information.
  - a. Username
  - b. E-mail address and confirmation
  - c. Password and confirmation
  - d. Submit all the input information and finish creating an account

| 🐼 Dyn 🛛        | DNS                                                                                                    | User: Pass:                                                                                                    |                    |                                                                                      |                                                                         |                                                                                                    |  |
|----------------|----------------------------------------------------------------------------------------------------|----------------------------------------------------------------------------------------------------|--------------------|--------------------------------------------------------------------------------------|-------------------------------------------------------------------------|----------------------------------------------------------------------------------------------------|--|
|                | About                                                                                                    | Services                                                                                                    | Account            | Support                                                                              | News                                                                    | assword? - Create Account                                                                            |  |
| My Account     | Create You                                                                                                    | r DvnDNS                                                                                                    | Account            |                                                                                      |                                                                         |                                                                                                    |  |
| Create Account |                                                                                                    | ,                                                                                                    |                    |                                                                                      |                                                                         |                                                                                                    |  |
| Login          | Please complete the form to create your free DynDNS Account.                                                     |                                                                                                    |                    |                                                                                      |                                                                         |                                                                                                    |  |
| Lost Password? | It is strongly recommended that you visit this page securely. You are not currently visiting this page securely. |                                                                                                    |                    |                                                                                      |                                                                         |                                                                                                    |  |
| Search DynDNS  | -User Information<br>Usern<br>E-mail Add<br>Confirm E-mail Add<br>Passw<br>Confirm Passw                         | ame:<br>ress:<br>rord:<br>rord:<br>rod:<br>rod: | Inst<br>You<br>die | ructions to activate your a<br>r proword needs to be m<br>te a password that is a co | ccount will be sent to<br>ore than 5 characters<br>ommon word, or can c | the e-mail address provided.<br>and cannot be the same as your useman<br>therwise be easily guessed. |  |

#### -Terms of Service

Please read the accepatable use policy (AUP) and accept it prior to creating your account. Also acknowledge that you may only have one (1) free account, and that creation of multiple free accounts will result in the deletion of all of your accounts.

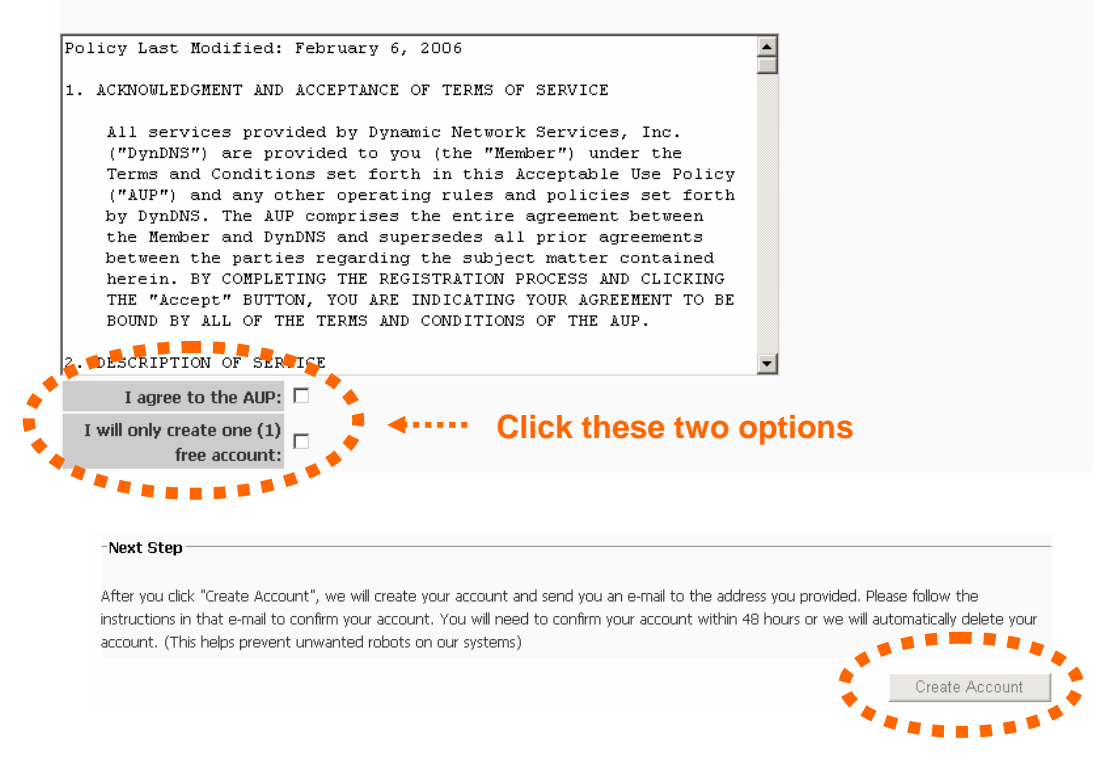

(5). Check your e-mail mailbox. There will be an e-mail with a title **Your DynDNS Account Information**. Click the hyperlink address to confirm the DDNS service that you just applied. Then DDNS you applied activated.

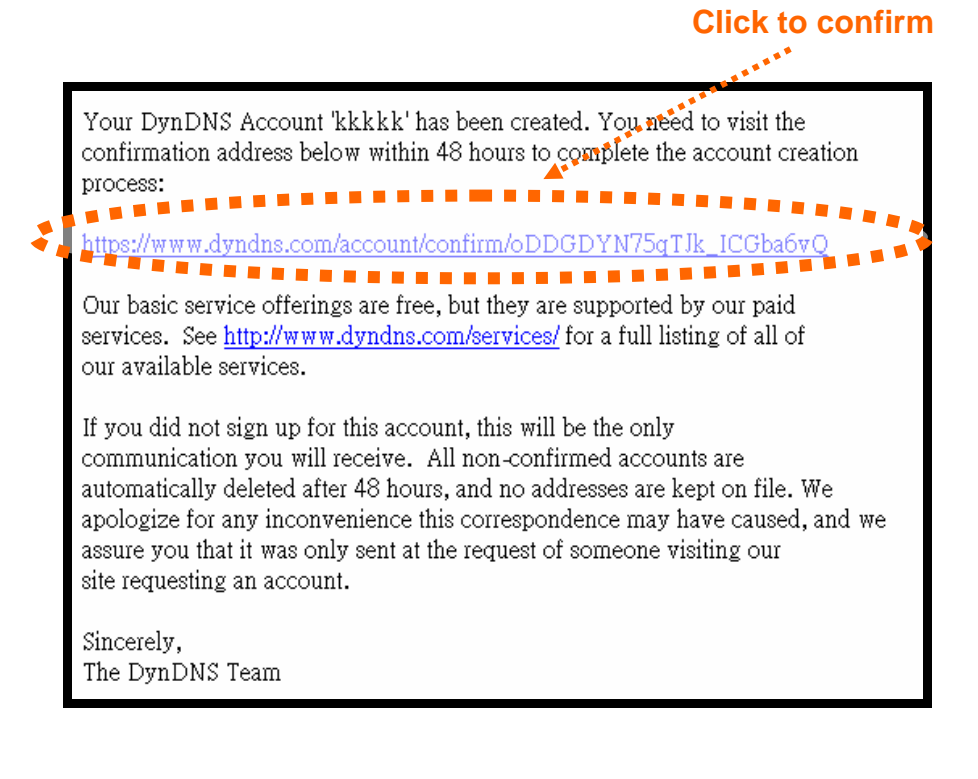

|                |                                                                                         |                                            |                                                | User:                                      | Lost Pa                                   | Pass:                                               |  |
|----------------|-----------------------------------------------------------------------------------------|--------------------------------------------|------------------------------------------------|--------------------------------------------|-------------------------------------------|-----------------------------------------------------|--|
|                | About                                                                                   | Services                                   | Account                                        | Support                                    | News                                      |                                                     |  |
| My Account     | Account Co                                                                              | nfirmed                                    |                                                |                                            |                                           |                                                     |  |
| Create Account |                                                                                         |                                            |                                                |                                            |                                           |                                                     |  |
| Login          | The account kikikik has been confirmed. You can now login and start using your account. |                                            |                                                |                                            |                                           |                                                     |  |
| Lost Password? | Be informed of new servic<br>Once there, you may sust                                   | es, changes to serv<br>ascribe to the Anno | ices, and important s<br>unce list by checking | ystem maintenance/:<br>the appropriate box | status notification<br>and clicking the ' | ns by subscribing to our<br>"Save Settings" button. |  |

(6). Enter the web page <a href="http://www.dyndns.org/">http://www.dyndns.org/</a> again. Input your username and password that you just applied to login administration interface of DDNS server.

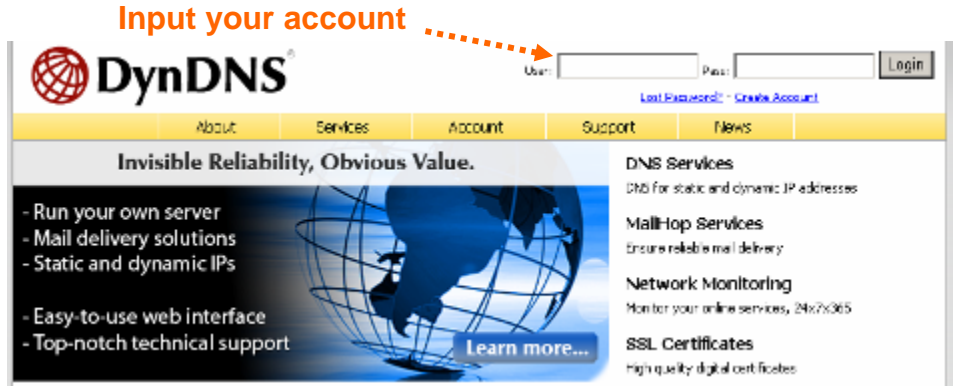

(7). If the correct username and password are input, you can see the following picture at the top-right of the login page.

### (8). Click the Services.

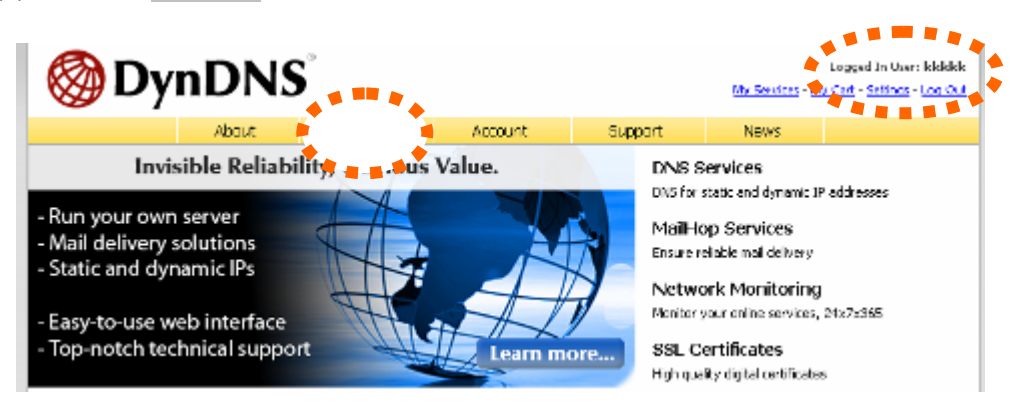

### (9). Click the Dynamic DNS.

| <b>⊗</b> DynDNS <sup>°</sup> |                                                                                                    |                          |                                                |                                      |                                             |      |  |
|------------------------------|----------------------------------------------------------------------------------------------------|--------------------------|------------------------------------------------|--------------------------------------|---------------------------------------------|------|--|
|                              |                                                                                                    | About                    | Services                                       | Account                              | Support                                     | News |  |
| Services                     | Ser                                                                                                    | vices                    |                                                |                                      |                                             |      |  |
| DNS Services                 |                                                                                                    |                          |                                                |                                      |                                             |      |  |
| Domain Registration          | Registration DynDNS provides a variety of services that help enhance your home or business Internet experience. V           |                          |                                                |                                      |                                             |      |  |
| SSL Certificates             | technical support by e-mail or phone where you speak to a highly trained engineer rather than a call ce                     |                          |                                                |                                      |                                             |      |  |
| Mail Services                |                                                                                                    |                          |                                                |                                      |                                             |      |  |
| Network Monitoring           | DNS                                                                                                    | Services                 |                                                |                                      |                                             |      |  |
| Web Redirection              | • 9                                                                                                    | <u>Custom DNS</u> - Ou   | r dynamic and static (                         | ONS management to                    | ol for your own dom                         | nain |  |
| Account Upgrades             | Secondary DNS - Add reliability to your own nameservers                                                                     |                          |                                                |                                      |                                             |      |  |
| Pricing 👷                    | Becurgive Ditts: #Instruction for your INStruction     Dynamic DNS - A free DNS service for those with dynamic IP addresses |                          |                                                |                                      |                                             |      |  |
| My Cart                      | •                                                                                                    | T <u>LD DNS</u> - DNS fo | e DNS service for the<br>or operators of ccTLD | se with static IP add<br>s and gTLDs | 1985 1995 1996 1996 1996 1996 1996 1996 199 |      |  |

#### (10). Click the Create Hosts.

### **Dynamic DNS<sup>SM</sup>**

The free Dynamic DNS service allows you to alias a dynamic IP address to a static hostname in any of the <u>many domains</u> we offer, allowing your computer to be more easily accessed from various locations on the Internet. We provide this service, for up to five (5) hostnames, free to the Internet community.

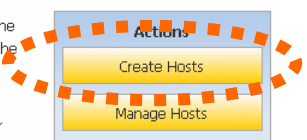

The Dynamic DNS service is ideal for a home website, file server, or just to keep a pointer back to your home PC so you can access those important documents while you're at work. Using one of the available

third-party update clients you can keep your hostname always pointing to your IP address, no matter how often your ISP changes it. No more fumbling to find that piece of paper where you wrote down your IP address, or e-mailing all your friends every time it changes. Just tell them to visit yourname.dyndns.org instead!

(11). We could create a domain name without any charge at this step. First, we input the host name. (No.1) Then we pick a domain that is easy to remember. Finally (No.2), click the **Add Host** to submit the domain name information. (No.3)

| New Dynamic DNS <sup>SM</sup>                                              | Host |                                                                                                    |                     |
|----------------------------------------------------------------------------|------|----------------------------------------------------------------------------------------------------|---------------------|
| Hostname:<br>IP Address:<br>Enable Wildcard:<br>Mail Exchanger (optional): | 2    | dvrdns.org  dyn-o-saur.com dynalias.com dynalias.net dynalias.org dyndns.biz dyndns.info dyndns.tv dyndns.tv dyndns.tv dyndns.vs ftpaccess.cc game-host.org | Add Host Reset Form |

### 4. Setup the DDNS and PPPoE of Network Device

At last, users have to enter the web page of Networked Device and setup the necessary information of DDNS and PPPoE after the application of DDNS service. Please check the user manual to access the DDNS and PPPoE pages. After saving the modification, restart the device. The external users could browse the Networked Device by the input of their domain name.
## Appendix D: ICA-M220 Series Specification

| Product                   | ICA- M220W                                                                                     | ICA- M220 |  |  |
|---------------------------|------------------------------------------------------------------------------------------------|-----------|--|--|
| Video Specification       |                                                                                                |           |  |  |
| Image Sensor              | 1.3Mega-Pixel 1/4" color CMOS sensor                                                           |           |  |  |
| Lens                      | 4.8 mm, F1.8                                                                                   |           |  |  |
| Scan Method               | Progressive                                                                                    |           |  |  |
| Sensibility               | 1 Lux                                                                                          |           |  |  |
| Signal to Noise           | More than 50 dB                                                                                |           |  |  |
| Video Encoder             | MPEG-4 and M-JPEG dual code                                                                    |           |  |  |
| Rate Control              | CBR(Constant Bit Rate) / VBR(Variable Bit Rate)                                                |           |  |  |
| Video Resolution          | 30fps @ 640 x 480, 320 x 240, 160 x 120<br>15fps @ 1024 x 768 (MPEG-4)                         |           |  |  |
|                           | 15fps @ 1280 x 1024 (M-JPEG)                                                                   |           |  |  |
| Image Control             | AGC, AWB, AES                                                                                  |           |  |  |
| Color                     | Digital 24bit                                                                                  |           |  |  |
| View Angle                | Horizontal: 36 Degree / Vertical: 28 Degree                                                    |           |  |  |
| P/T Range                 | Pan: 350 degree<br>Tilt: 120 degree                                                            |           |  |  |
| P/T Speed                 | 5 levels speed adjustable<br>Fastest (1) = 36.393 Degree/sec<br>Slowest (2) = 0.212 Degree/sec |           |  |  |
| Audio Specification       |                                                                                                |           |  |  |
| Audio Codec               | G.726                                                                                          |           |  |  |
| Audio I/O                 | Audio in: Internal microphone / Audio out: External Speaker                                    |           |  |  |
| Network and Configuration |                                                                                                |           |  |  |
| Network Interface         | 1 x RJ-45                                                                                      |           |  |  |
| Network Standard          | IEEE 802.3/IEEE 802.3u                                                                         |           |  |  |
| Browser / Software        | Microsoft                                                                                      |           |  |  |
| Network Protocol          | TCP/IP, HTTP, SMTP, FTP, NTP, DNS<br>DDNS, DHCP, UPnP, PPPoE                                   |           |  |  |
| Motion Detection          | 3 area definable                                                                               |           |  |  |
| Wireless Network          |                                                                                                |           |  |  |
| Wireless Standard         | IEEE 802.11b / 802.11g / 802.11n                                                               | -         |  |  |

| Wireless Data Rate          | 11b: 1/2/5.5/11Mbps<br>11g: 6/9/12/24/36/48/54Mbps<br>11n (20MHz):<br>MCS0-15, 32 with Half Guard Interval<br>Support (up to 144Mbps)<br>11n (40MHz):<br>MCS0-15, 32 with Half Guard Interval<br>Support (up to 300Mbps) | _    |
|-----------------------------|----------------------------------------------------------------------------------------------------|------|
| Frequency                   | 2.4GHz - 2.484GHz                                                                                                    | -    |
| RF Chain                    | 2T3R mode                                                                                                    | -    |
| RF Modulation               | 11n: OFDM with<br>BPSK, QPSK, 16-QAM, 64QAM<br>11g: OFDM with<br>BPSK, QPSK, 16-QAM, 64QAM<br>11b: BPSK, QPSK, CCK                                                                                                    | -    |
| Wireless Encryption         | WEP 64/128-bit, WPA-PSK, WPA2-PSK,<br>Cisco CCX Support                                                                                                    | -    |
| Operating Mode              | Infrastructure, Ad-Hoc Mode                                                                                                    | -    |
| Antenna Type                | 2 x 3 dBi (Max)<br>Dual detachable diversity antenna                                                                                                    | -    |
| Antenna Connector           | Reversed Polarity SMA Male                                                                                                    | -    |
| Output Power                | 802.11b mode: 17.5+/-2dBm<br>802.11g mode: 14+2/-1dBm<br>802.11n mode: 14+2/-1dBm                                                                                                    | -    |
| Receiver Sensitivity        | 11M : -90dBm<br>54M : -79dBm<br>300M : -68dBm                                                                                                    | -    |
| Wireless Operating<br>Range | Open Space : 100 ~ 300m<br>Inndoors : 35 ~ 100m                                                                                                    | -    |
| Wireless Power<br>Impedance | 802.11b:18dBm @ Nominal Temp Range<br>802.11g:15.5dBm @ Nominal Temp Range<br>802.11n:15.7dBm @ Nominal Temp Range                                                                                                    | -    |
| Environment Specifications  |                                                                                                    |      |
| Power Requirement           | 12V DC, 1A                                                                                                    |      |
| Dimension (W x D x H)       | 108 x 112 x108 mm                                                                                                    |      |
| Weight                      | 350g                                                                                                    | 300g |
| Operating Temperature       | 0 ~ 50 Degree C                                                                                                    |      |
| Operating Humidity          | 10 ~ 80% (non-condensing)                                                                                                    |      |
| Emission                    | CE, FCC, PCT                                                                                                    |      |